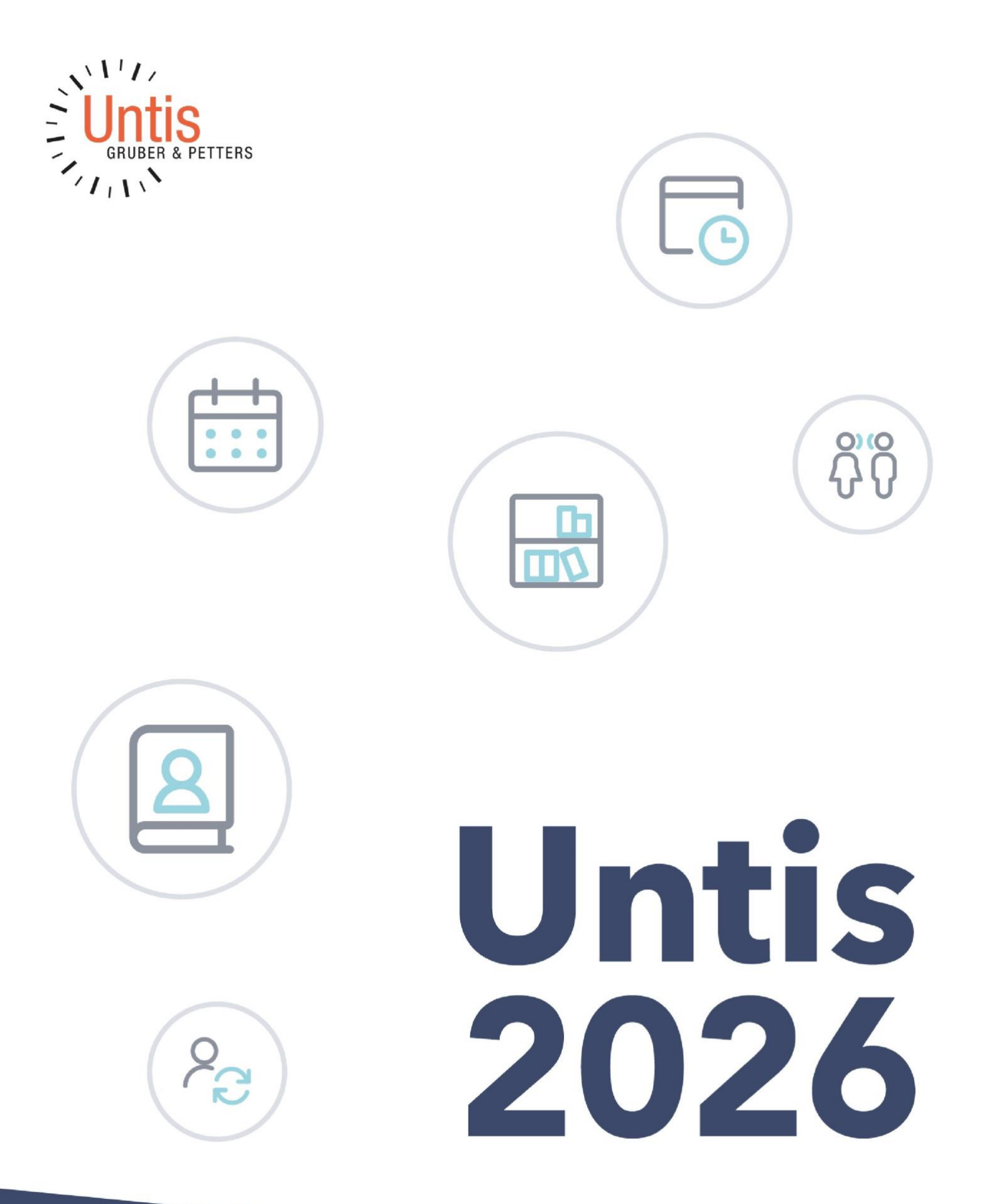

# **Table of contents**

| 1 | FOREWORD                                        | 4        |
|---|-------------------------------------------------|----------|
| 2 | GENERAL CHANGES                                 | 4        |
|   | 2.1 Message history                             | 5        |
|   | 2.2 Change of school year                       | 6        |
|   | 2.3 GRADES AS MASTER DATA ELEMENT               | 7        |
|   | 2.4 IMPROVED EXCHANGE SUGGESTIONS               | 7        |
|   | 2.5 IMPROVED DATE FILTER                        | 8        |
|   | 2.6 WIDTH OF THE SELECTION BOXES                | 9        |
|   | 2.7 ROOM COLLISION MESSAGE                      | 10       |
|   | 2.8 IMPROVED HANDLING OF SELECTION BOXES        | 10       |
| 3 | LESSON PLANNING AND VALUE CALCULATION           | 10       |
|   | 3.1 REAL VALUE                                  | 10       |
| 4 | SUBSTITUTION PLANNING                           | 12       |
|   |                                                 | 12       |
|   |                                                 | 12<br>12 |
|   |                                                 | 12       |
|   | 4.0 Stodent group in the reservations           | 13       |
| _ |                                                 |          |
| 5 | COURSE PLANNING                                 | 14       |
|   | 5.1 New total optimization                      | 14       |
|   | 5.1.1 The new algorithm                         | . 14     |
|   | 5.1.2 Interface and new functionalities         | . 14     |
|   | 5.1.3 Weighting                                 | . 18     |
|   | 5.1.4 Warning for courses without elections     | . 19     |
|   | 5.1.5 Quality monitoring                        | . 19     |
|   | 5.2 COURSE-BAND MATRIX                          | 19       |
|   | 5.2.1 Line headings                             | . 19     |
|   | 5.2.2 Font size                                 | . 20     |
|   | 5.2.3 Adapt size to content                     | . 20     |
|   | 5.2.4 Improved band selection                   | . 21     |
|   | 5.3 COURSE STUDENT OVERVIEW                     | 21       |
|   | 5.3.1 Font size                                 | . 21     |
|   | 5.3.2 Improved working with filters             | . 21     |
|   | 5.4 Changing the font size                      | 22       |
|   | 5.5 New ICON IN THE STUDENT COURSE SELECTION    | 22       |
| 6 | MULTIUSER                                       | 23       |
|   | 6.1 PASSWORD SECURITY SETTINGS                  | 23       |
|   | 6.1.1 For administrators                        | . 23     |
|   | 6.1.2 For users without administrator rights    | . 23     |
| 7 | DATA EXCHANGE UNTIS-WEBUNTIS                    | 25       |
|   | 7.1 EXPORT WITH INACTIVE CONNECTION TO WEBUNTIS | 25       |
|   | 7.2 WEBUNTIS SCHOOL SEARCH IN UNTIS             | 26       |
|   | 7.3 BREAK SUPERVISORS DURING EXAMS              | 26       |
|   | 7.4 EVENTS AS A CONFLICT                        | 29       |
|   | 7.5 TIME RANGE FOR TIMETABLE CHANGES            | 31       |

| 7.6 | Texts for teaching | 32 |
|-----|--------------------|----|
|     |                    |    |

# 1 Foreword

As every year, this brochure contains all the new features in **version 2026.0.0**. As we also publish many new features during the year with the minor releases in order to make improvements available to you more quickly, we have described all the functions that have been added since version 2025.0.0.

We wish you every success with your planning!

Your Untis team

# 2 General changes

We already pointed out the increasing importance of 64-bit technology in the 2025 version brochure - particularly in view of the fact that Windows 11 is only available as a 64-bit version. This development underlines the general technological shift towards more powerful systems.

With a view to the future, this switch is becoming even more relevant: Microsoft has announced that it will finally end support for Windows 10 in October 2025. This means that supported 32-bit Windows will no longer be available in the foreseeable future. This change not only affects security updates, but also compatibility and platform issues, which also affect Untis.

Untis is still available in a 32-bit and 64-bit version, but we strongly recommend switching to the 64bit version now, provided the technical requirements are met:

 $\cdot$  a 64-bit operating system, such as Windows 11 and

· the Microsoft Office package in the 64-bit version

If you use Untis in the MultiUser version, please make sure that you use the corresponding ODBC connector that connects Untis to the respective database.

Here is an overview of what you need to consider when using or switching from the 32-bit to the 64bit version:

| SingleUser                          | Use / switch to 64-bit version possible at any time without any problems<br>Requirement: 64-bit operating system and Microsoft Office package in the<br>64-bit version. For Excel export or mail dispatch via MAPI, Untis and<br>Untis and MS Office must be installed in the same architecture (32-bit or<br>64bit). must be installed.<br>When accessing a file from several computers, the same Untis version must<br>be the same Untis version must be installed on these computers. |
|-------------------------------------|----------------------------------------------------------------------------------------------------|
| MultiUser<br>MS Access database     | The same Untis version must be installed on all PCs in a MultiUser system.<br>must be installed on all PCs in a multi-user system.<br>The appropriate ODBC connector for the 64-bit version is only available in<br>connection with an installed Microsoft Office (64-bit).                                                                                                    |
| <b>MultiUser</b><br>MS SQL database | The same Untis version must be installed on all PCs in a MultiUser system.<br>must be installed on all PCs in a MultiUser system.                                                                                                    |

| <b>MultiUser</b> | The same Untis version must be installed on all PCs in a MultiUser system.                                     |
|------------------|----------------------------------------------------------------------------------------------------|
| MySQL database   | must be installed on all PCs in a MultiUser system.                                                            |
|                  | When switching to the 64-bit version, the existing connector must be must be replaced with a suitable new one. |

As was the case last year, when the partial area optimization in the course planning module was available exclusively for the 64-bit version of Untis for the first time, this technical path will continue in 2026: The <u>new total optimization 15</u> can also only be used in the 64-bit version.

### 2.1 Message history

😫 Benachrichtigungen

In the Untis 2025.0.0 version, we have already added a new function to the <Start> tab, which allows you to track the message history in Untis. After clicking on this icon, the notifications displayed in this Untis session appear in chronological order. You can use the buttons in this window to delete and copy individual messages.

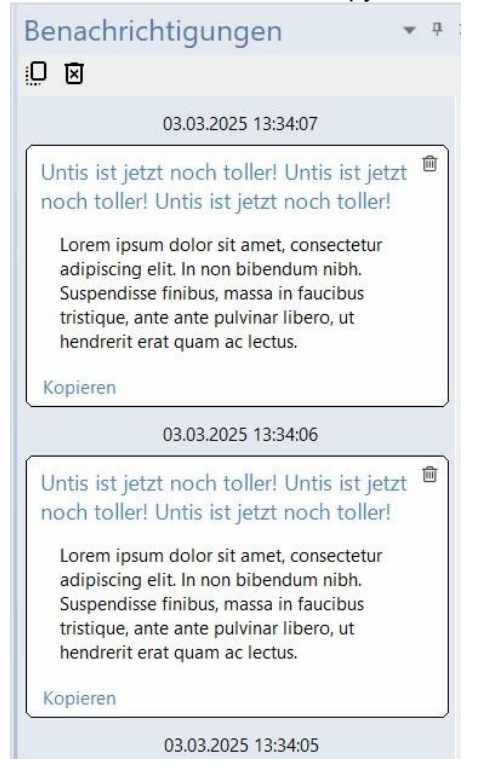

# 2.2 Change of school year

With version 2025.7.0, the school year change via the 'File | New school year' menu has been improved.

| 🖺 Neu                       |
|-----------------------------|
| 🚝 Öffnen                    |
| Zuletzt geöffnet            |
| 该 Schließen                 |
| 📕 Daten speichern           |
| 🛃 Speichern unter           |
| Datenexport in Juntis-Datei |
| 🧧 Login                     |
| E Logout                    |
| 📑 In Datenbank speichern    |
| 👔 Neues Schuljahr           |

Untis now automatically creates a new file for the new school year, with the start and end date at the end of the file name.

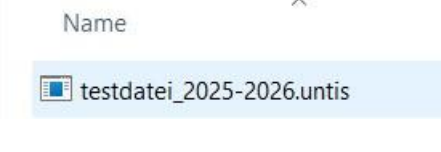

### 2.3 Grades as master data element

Grades become a master data element in version 2026. You can open the window via the <Classes> ribbon.

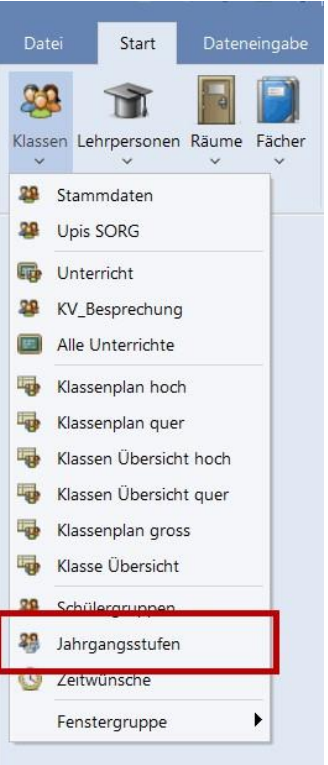

As before, year groups can be created via the classes or in this new window. You can also assign a long name and a descriptive text.

For all course planning users, the column "Max. Wst" column is also relevant for all course planning users, as the maximum number of weekly lessons per year group can also be entered here for band formation.

| )    |             |          |      | 2- | 🙆 • 🐵 🙆 |
|------|-------------|----------|------|----|---------|
| Name | Langname    | Max. Wst | Text |    |         |
| 10   | Jahrgang 10 | 0        |      |    |         |
| 11   | Jahrgang 11 | 0        |      |    |         |
| 12   | Jahrgang 12 | 0        |      |    |         |

### 2.4 Improved exchange suggestions

The swap suggestions for manual planning in the timetable have been improved. In addition to 2part swaps, larger swap chains are now also offered in many cases, which were not displayed in previous versions.

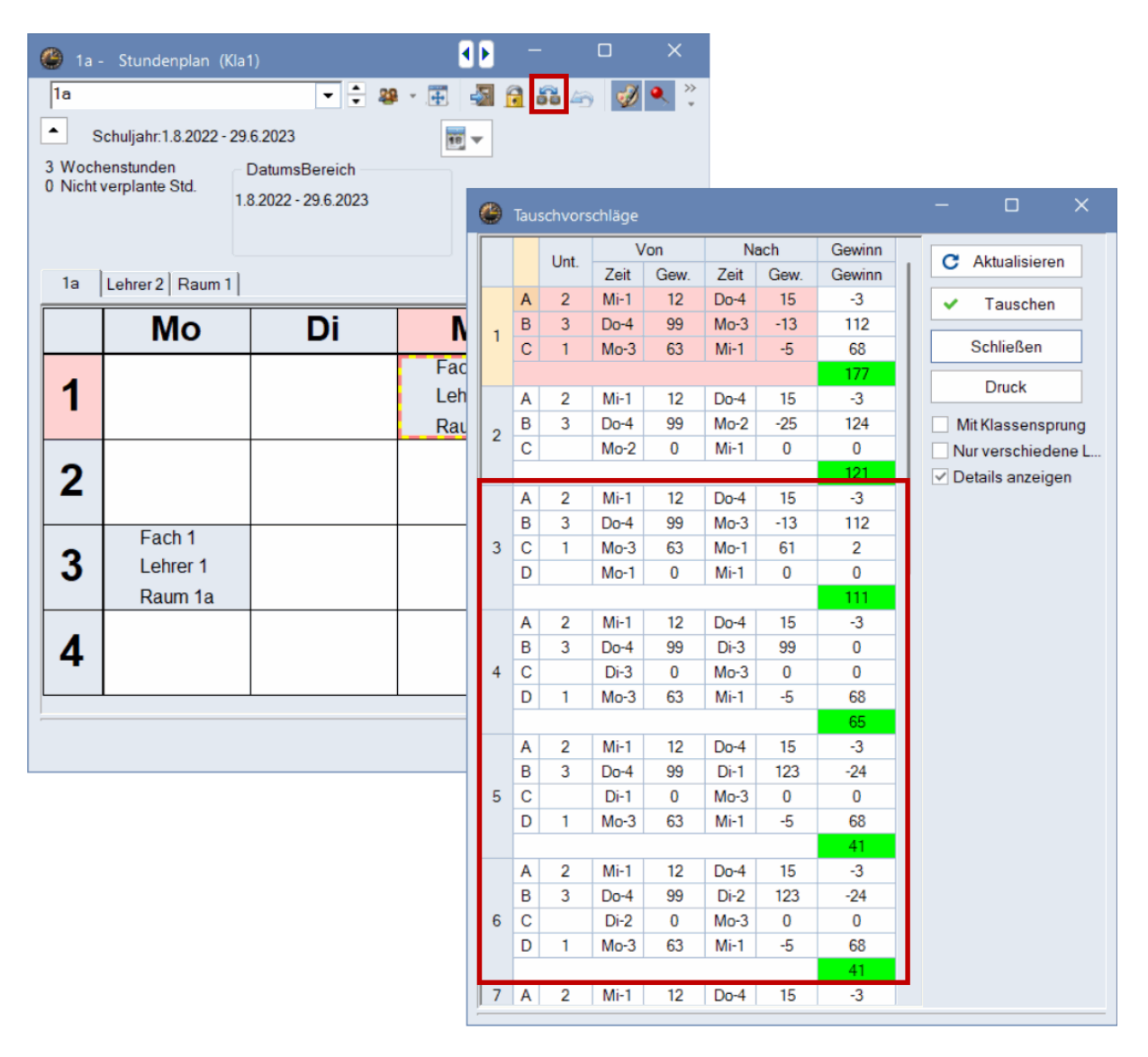

### 2.5 Improved date filter

Since Untis 2025.2.0, you can enter the date faster and more easily using the keyboard in many places:

| 🙆 Kla | sse 1c / Klasse |            |            |       |           |      |           |               |                      | ٩ Þ | -     | × |
|-------|-----------------|------------|------------|-------|-----------|------|-----------|---------------|----------------------|-----|-------|---|
| 1c    | -               |            | <b>X</b> 🔍 | £ 2 0 | P 🖉 💐     | 0    | NN EE &   | 8 2 4 6       | - 🐵 🚳                |     |       | ¥ |
| U-Nr  | ⊟ KI,Le         | Nvpl Std.  | Lv-Id      | Wst   | Lehrperso | Fach | Klasse(n) | Schülergruppe | Von                  | Bis |       |   |
|       |                 | 1.00       |            | 1.00  |           |      |           |               |                      |     |       |   |
| 309   |                 | <b>S</b> 1 | 3462000    | 1     | Smith     | D    | 1c        | D_1c_R1c      | <u>06</u> .09.2023 ∨ |     |       |   |
|       |                 |            |            |       |           |      |           |               |                      |     |       |   |
|       |                 |            |            |       |           |      |           |               |                      |     |       |   |
| ļ     |                 |            |            |       |           |      |           |               |                      |     |       |   |
| -U-   | Nr 309          | +          |            |       |           |      |           |               |                      | KI  | asse* | ~ |
|       | 0               |            |            |       |           |      |           |               |                      |     |       |   |

| 🕑 Veranst.                  | / Begivei  |         |                      |              |         |            |         |       |      |            |     |   |
|-----------------------------|------------|---------|----------------------|--------------|---------|------------|---------|-------|------|------------|-----|---|
| <b>E E X</b>                | 2          | ۇ √     | 💩 🛍 🧑                |              |         |            |         |       |      |            |     | * |
| Von-Bis<br>04.09.2023<br>Mo | ~ [<br>+ + | 23<br>M | 3.10.2023 ~<br>• • • | <b>100 ▼</b> | ]<br>ge |            |         |       |      |            |     |   |
| VA-Nr.                      | Klasse     | Lehrpe  | rs Von TT.MM.        | ±            | ab St.  | Bis TT.MM. | bis St. | Grund | Text | Schülergru | ppe |   |
| 2                           | 1a         | Arist   | 24.11.2023           |              | 1       | 23.10.     | 12      |       |      |            |     |   |
| V/A No                      | 2          |         | <b></b>              |              |         |            |         |       |      |            |     |   |
| VA-INF.                     | 2          |         |                      |              |         |            |         |       |      |            |     |   |

# 2.6 Width of the selection boxes

Untis previously had two different settings for setting the width of the selection boxes. These have been combined into a single setting.

| Schuldaten                                               | Import/Export-Menü                                                 |  |
|----------------------------------------------------------|--------------------------------------------------------------------|--|
| Diverses                                                 | O Alle Menüpunkte                                                  |  |
| - Sichern                                                | Untermenü pro Land                                                 |  |
| – Dateiablage                                            | O Menüpunkte für Land                                              |  |
| Stundenplan                                              | Unterrichtsfenster                                                 |  |
| Anpassen                                                 | Klassenschülerzahlen aktualisieren                                 |  |
| Wertrechnung                                             | Datumssynchronisation                                              |  |
| <ul> <li>Warnungen und Hinweise</li> <li>HTML</li> </ul> | Räume und Textbeim Zusammenlegen von<br>Kopplungszeilen ignorieren |  |
| - E-Mail                                                 | Hintergrundfarbe Hauptfenster                                      |  |
| - Perioden                                               | Stand Sp-Modus                                                     |  |
| AutoInfo                                                 | Stand • Vtr-Modus                                                  |  |
| Berichte                                                 | Stand * Sp-Modus MultiUser                                         |  |
| Vertretungsplanung                                       | Stand • Vtr-Modus MultiUser                                        |  |
| Kursplanung                                              | Stand * Sp-Modus Spielwiese                                        |  |
| Logging und Crash Reporting                              | Stand • Vtr-Modus Spielwiese                                       |  |
| Tracing                                                  | Stand * Sp-Modus MU Spielwiese                                     |  |
| WebUntis                                                 | Stand • Vtr-Modus MU Spielwiese                                    |  |
|                                                          | Otend                                                              |  |
|                                                          | 250 Breite der Elementcombobox                                     |  |
|                                                          |                                                                    |  |
|                                                          |                                                                    |  |
|                                                          |                                                                    |  |
|                                                          |                                                                    |  |
|                                                          |                                                                    |  |
|                                                          |                                                                    |  |

#### This setting now affects all windows in Untis.

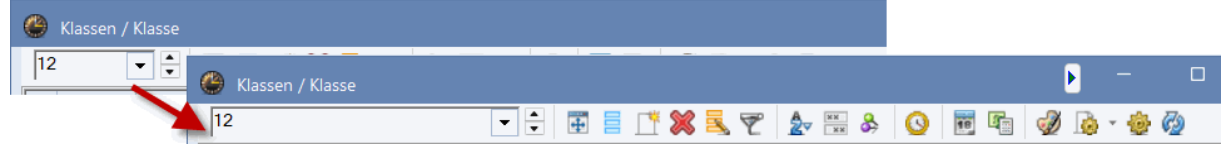

## 2.7 Room collision message

If room collisions occur during manual planning, a message appears in Untis indicating with which lesson a collision would occur.

The teacher of the colliding lesson is now also displayed in this message.

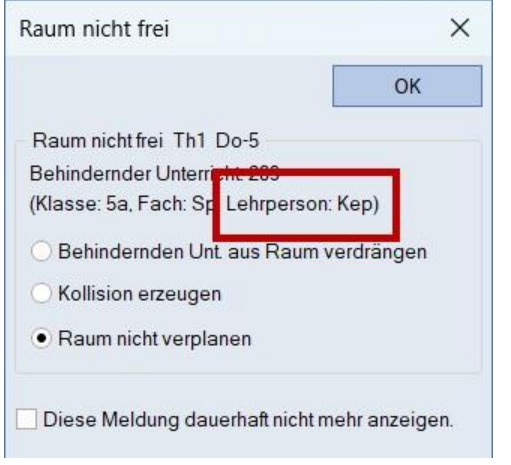

## 2.8 Improved handling of selection boxes

The usability of the selection boxes in the form view has been significantly improved.

|                               | Langname                                                                            | Raum              |   |
|-------------------------------|-------------------------------------------------------------------------------------|-------------------|---|
| h2                            | GK Chemie 2                                                                         | rch               |   |
| )                             | Deutsch                                                                             |                   |   |
| d                             | nomeiner Each Stundennlan Werte                                                     | Norte Mobiliptic  | h |
| Allg                          | gemeines rach Stundenplan werte                                                     | e veru. vveborius | P |
| PE                            | Fachgruppe     Alias                                                                | -(Zweit)Name      |   |
| (H) Hau                       | uptfach Abtei                                                                       | ilung             |   |
| Rar                           | ndstunden (2) auch mehrm                                                            | nals am Tag       |   |
| (F) Frei                      | fach (G) nicht in Ran                                                               | dstunden          |   |
| Doppels                       | stunden                                                                             |                   |   |
|                               |                                                                                     |                   |   |
| (D) D                         | Doppelstunden einhalten 📃 (E) Doppelst. ü                                           | ber *-Pausen      |   |
| (D) E                         | Doppelstunden einhalten (E) Doppelst. ü<br>ne Pausenaufs. davor/danach              | ber*-Pausen       |   |
| (D) E<br>(P) kein<br>(S) Spre | Doppelstunden einhalten (E) Doppelst. ü<br>ne Pausenaufs. davor/danach<br>echstunde | ber*-Pausen       |   |
| (D) E<br>(P) kein<br>(S) Spre | Doppelstunden einhalten (E) Doppelst ü<br>re Pausenaufs. davor/danach<br>echstunde  | ber*Pausen        |   |
| (D) E<br>(P) kein<br>(S) Spre | Doppelstunden einhalten (E) Doppelst. ü<br>re Pausenaufs. davor/danach<br>echstunde | ber *-Pausen      |   |
| (D) E<br>(P) kein<br>(S) Spre | Doppelstunden einhalten (E) Doppelst. ü<br>re Pausenaufs. davor/danach<br>echstunde | ber *-Pausen      |   |

# 3 Lesson planning and value calculation

### 3.1 Real value

Since Untis 2025.5.0, the same real value is displayed in the master data window for teachers as in the totals line of the teaching window. This rule is now also applied to periods.

| lassen           | Lehrpers<br>Ül          | onen Räume Få    | icher | 😵 Diagnose<br>🍰 Gewichte<br>📰 Optimier<br>Planungs | a v<br>ung v<br>Planen<br>ung v<br>werkzeuge | Lehrver                           | anstaltungen         | 123<br>Perioden<br>~<br>Periode1 (24.8 | 17.7.) |
|------------------|-------------------------|------------------|-------|----------------------------------------------------|----------------------------------------------|-----------------------------------|----------------------|----------------------------------------|--------|
| 🙆 Le             | ehrpersor               | nen / Lehrperson |       |                                                    |                                              |                                   | • -                  | - 0                                    | ×      |
| LM               |                         | • • •            | 1     | 🗶 🔍 🏹                                              | Av 📰 🗞                                       | 0                                 | Ø 💩 -                | ê Ø                                    |        |
|                  | Name                    | Nachname         | Wst   | Soll/Woche                                         | Realwert                                     | Tex                               | JM-Real              |                                        | _      |
| <b>Y</b> X       | -                       | Leh*             |       |                                                    |                                              |                                   |                      |                                        |        |
|                  | LM                      | Lehmann          |       | 1                                                  | 1.0 <mark>0</mark> 1.                        | 28                                | 1.78                 |                                        |        |
| <u> </u>         |                         |                  |       |                                                    |                                              |                                   | Lempe                |                                        |        |
| 🕒 Le             | ehrpersor               | nen / Lehrperson |       |                                                    |                                              |                                   |                      |                                        | ×      |
| C Le             | ehrpersor               | nen / Lehrperson |       | <mark>% 🔍</mark> 🝸                                 |                                              | 0                                 | • 🔊 🕼 -              | - u<br>†                               | ×      |
| C Le             | ehrpersor<br>Name       | nen / Lehrperson | Wst   | Soll/Woche                                         | Realwert                                     | JII-Re                            | ▶ -<br>@Ø <u>@</u> - | - u                                    | ×<br>• |
| ی دھ<br>۱۸<br>۲۳ | ehrpersor<br>Name       | nen / Lehrperson | Wst   | Soll/Woche                                         | Realwert                                     | JII-Re                            | ▶ -<br>al            | - u<br>* Ø                             | ×<br>• |
| اللہ (۲          | ehrpersor<br>Name<br>LM | nen / Lehrperson | Wst   | Soll/Woche                                         | Realwert                                     | <b>O</b><br>J <b>I</b> 1-Re<br>28 | al                   | - u                                    | ×<br>• |

| assen | Lehrpers<br>U | sonen Räume Fä   | icher<br>× | V Diagnose<br>Gewichtu<br>Optimier<br>Planungs | e Y<br>Ing Y<br>Ung Y<br>werkzeu | Planen | Lehrvera | anstalt | ungen   | 2. Hal | Perioder | 17.7_ |
|-------|---------------|------------------|------------|------------------------------------------------|----------------------------------|--------|----------|---------|---------|--------|----------|-------|
|       |               |                  |            |                                                |                                  | -      |          | _       |         |        |          |       |
| 🕒 Le  | hrpersor      | nen / Lehrperson |            |                                                |                                  |        |          |         | •       | -      |          | ×     |
| LM    |               | -                | 1          | 🗶 🛃 👻                                          | 2                                | &      | 3        | Ì       | - 6     | 🕹 🖗    | )        |       |
|       | Name          | Nachname         | Wst        | Soll/Woche                                     | Rea                              | alwert | ext      | JM-R    | eal     |        |          |       |
| ₹×    |               | Leh*             |            |                                                |                                  |        |          |         |         |        |          |       |
|       | LM            | Lehmann          | 2          | 2 2                                            | 2.00                             | 2.29   |          |         | 1.78    |        |          |       |
| 🕒 Le  | hrpersor      | nen / Lehrperson |            |                                                |                                  |        |          |         | D       |        |          | ×     |
|       |               |                  | П          | × 3 7                                          | 2                                |        | 3        | Ì       | <u></u> | 😔 🖗    | )        | *     |
|       | Name          | Nachname         | Wst        | Soll/Woche                                     | Rea                              | alwert | •M-Rea   | 1       |         |        |          |       |
| YX    | LM            | Leh*             |            |                                                | 2.04                             | 2.00   |          | 1 79    |         |        |          |       |
|       | LIVI          | Lenmann          | 2          | 2                                              | 2.00                             | 2.29   |          | 1.70    |         |        |          |       |
|       |               |                  |            |                                                |                                  |        |          |         |         |        |          |       |
| •     |               |                  |            |                                                |                                  |        |          |         | Lehrp   | erson  |          | ×     |

# 4 Substitution planning

### 4.1 Automatic deletion of substitutions

Since 2025.2.0, substitutions are deleted if the teacher is removed from the underlying lesson. A message informs you which substitution has been automatically deleted when you open the substitution planning.

|                         | •           | 0                |                             |                   |                    |                                |                                             |
|-------------------------|-------------|------------------|-----------------------------|-------------------|--------------------|--------------------------------|---------------------------------------------|
| 🕘 Vertretungen / Lehrer |             |                  |                             |                   |                    |                                |                                             |
| 🕂 📒 💥 🛪 陸 🕸             | s 📓 🗒 🖞 📓 🛯 | ኛ 🆢 🗄 📝 🔒 🍺      | - 🧑 👙                       |                   | *                  |                                |                                             |
| Vertreter               | on-Bis      |                  | Ansicht einschränken auf    |                   |                    |                                |                                             |
| Alle • 13.              | .09.2023 ~  | 10 v             | Offene Vertretungen         |                   |                    |                                |                                             |
| Mi                      |             |                  | Kollisionen                 |                   |                    |                                |                                             |
| Lehrer                  |             |                  |                             |                   |                    |                                |                                             |
| Vtr-Nr. Datum Art       | t Tag       | Stunde Klasse(n) | (Lehrpers Vertreter- (Fach) | Fach Schülergrupp | e Text             |                                |                                             |
| 2 13.09. Ve             | rtretung Mi | 2 1b             | *Marx Ion Mus               | D Mus_1b_2        |                    |                                |                                             |
|                         |             |                  |                             |                   |                    |                                |                                             |
|                         |             |                  |                             |                   |                    |                                |                                             |
|                         | 7.          |                  | () Vertretu                 | ngen / Lehrer     |                    |                                | ×                                           |
| Vtr-Nr.                 | ÷           |                  | <b>T S</b>                  | ( 🛪 🎏 🗈 📲 🕅       | 🐹 😤 🏊 🚍 🛷          |                                | Vertretungsprüfung                          |
|                         |             |                  | Vertreter                   | Von-Bis           |                    | Ansicht einschränken auf       | Die Vertretung 2. Marx. 1b. Mus am 13.      |
|                         |             |                  | Alle                        | ▼ 13.09.2023 ∨    |                    | 🐖 👻 🗌 Offene Vertretungen      | 9.2023, 2. Stunde ist nicht mehr gültig und |
|                         |             |                  |                             | Mith              |                    | Kollisionen                    | wird deshalo geloscht.                      |
|                         |             |                  | Lehrer                      |                   |                    |                                | Kopieren                                    |
|                         |             |                  | V/tr-Nr                     | Datum Art Tad     | Stunde Klasse(n)   | (Lehrnerson) Vertreter, (Each  | Each Schülergruppe Text                     |
|                         |             |                  | VU-INI.                     | Datum Art Tag     | Sturide Riasse(II) | (Leniperson) vertreter- (Pach) | Pacif Schulergruppe Text                    |
|                         |             |                  |                             |                   |                    |                                |                                             |
|                         |             |                  |                             |                   |                    |                                |                                             |
|                         |             |                  |                             |                   |                    |                                |                                             |
|                         |             |                  | Vtr-Nr.                     | *                 |                    |                                | Lehrer V                                    |
|                         |             |                  |                             |                   |                    |                                |                                             |

## 4.2 Delete room

In Untis 2025.3.0, we have already activated the <delete room> function in the room assignment dialog for substitution planning, where it was previously missing.

🎱 1a - Klasse 1a Stundenpla ▼ 🗄 🕸 + 🎛 🛃 🛃 🚑 📝 🔍 🤅 1a 30.10.2023 Raum zuordnen / löschen × 8/8 Di Bio Bio 1 Anwenden auf richt: 18: Do-2 Е Unterrichtsstunde Langname anzeigen Auto-resize beim Öffnen dieses Fensters deaktivieren 2 D D Stundenblock 3 F Re 4 LV1 m: R1a Zusätzlichen Raum zu 5 Mus Mus SCHW 6 Auswahl derzeitiger Unt Unt Raum Lehrperson 7 Statistik Kap.Diff Rm. Kap. Be Gang A etzt Raumaruppe LV1 1a 18 Rub Ausw-5 8 R1b R2a R2b R3a 30 32 9 ž Ke 10 11 12 Kla-V1 - Klasse 1\* 🗙 Raum löschen Schließen Ra 🗄 🗏 🛪 👺 📭 📓 🗉 😢 🚿 🝸 🏠 🗑 🎍 Von-Bis Offene Vertretungen Alle • 30.10.2023 10 v Kollis Woche Vtr-Nr. Datum Art Stunde Klasse(n) (Lehrper: Vertreter- (Fach) Fach (Raum) Raum Schülergruppe 2 02.11. Raumwechsel 2 Rub Rub D D LV1 1a D 1a Vtr-Nr. 1 • Lehrer\*

#### This makes it very easy to generate spontaneous room substitutions via the timetable.

### 4.3 Student group in the reservations

The student group is now also displayed in the preregistrations.

|         |                | - 🕹 🙆    | 1       |          |          |      |              |   |  |
|---------|----------------|----------|---------|----------|----------|------|--------------|---|--|
|         |                |          |         |          |          |      |              |   |  |
| Nur nic | ht verplante V | ormerkun | gen anz | zeigen   |          |      |              |   |  |
| m-Nr.   | Nvpl Std.      | Stunden  | Fach    | Lehrpers | Klasse(r | Raum | Schülergrupp | e |  |
|         | 5 🔊            | 5        | M1      | Fer      | 12       | r01  |              | ~ |  |
|         |                |          |         |          |          |      |              |   |  |
|         |                |          |         |          |          |      |              |   |  |

If a preregistration is entered, this field can also be edited. As with the events, the student groups of those lessons for which the class, subject and teacher match the preregistration are also offered.

| 🕑 Vorme  | rkungen / Vo   | rmerkung  | len     |          |          |      |             |    | × |
|----------|----------------|-----------|---------|----------|----------|------|-------------|----|---|
|          | X 7 2          | - 🕹 🙆     |         |          |          |      |             |    |   |
| Nur nic  | ht verplante V | /ormerkun | gen an: | zeigen   |          | 8    |             |    |   |
| ∃ Vm-Nr. | Nvpl Std.      | Stunden   | Fach    | Lehrpers | Klasse(r | Raum | Schülergrup | pe |   |
| 1        | 5              | 5         | M1      | Fer      | 12       | r01  |             | -  |   |
|          |                |           |         |          |          |      | 🏭 M1_12     | 2  |   |
|          |                |           |         |          |          |      |             |    |   |
|          |                |           |         |          |          |      |             |    |   |
|          |                |           |         |          |          |      |             |    |   |

### 4.4 Create events

Previously, it was only possible to assign a student group to an event that had already been created in Untis.

The task here was to first select the classes and then a selection of those student groups was displayed in the student group field that were actually associated with the classes entered. Now it is also possible to reverse the whole process. You can now also create an event by entering a student group. The associated classes are then automatically added to the "Class part" field.

| 🖉 Veranst. / Lehrer                                    |                                    | - 🗆 ×                              |                              |              |     |
|--------------------------------------------------------|------------------------------------|------------------------------------|------------------------------|--------------|-----|
| 🗐 🗐 🗱 🝸 🆢 💩 🏟 💷 🥸                                      |                                    |                                    |                              |              |     |
| Von-Bis<br>13.05.2025 ~<br>Mo * +                      | _                                  |                                    |                              |              |     |
| VA-Nr. Klasse Lehrer KI-Teil Raum Von TT.MM, ab St. Bi | sTT.MM. bisSt. Grund Text zählen S | chülergruppe                       |                              |              |     |
|                                                        |                                    | 29 G1_28<br>29 G1_36<br>29 G1_Phys |                              |              |     |
| VA-Nr.                                                 | lehrer                             |                                    |                              | ĸ            | ×   |
|                                                        | 🖬 🗏 🗶 🍸 🄄 🎍 🗰 🤣                    |                                    |                              |              | *   |
|                                                        | Von-Bis<br>19.05.2025 V<br>Mo      |                                    |                              |              |     |
|                                                        | VA-Nr. Klasse Lehrer KI-Teil Raur  | n Von TT.MM. ab St. Bis TT.MM.     | bis St. Grund Text zählen Sc | chülergruppe | _   |
|                                                        | 3 2b,3a,3b                         | 19.05. 1 19.05.                    | 8 [] 61                      | 1_Phys 🗸     |     |
|                                                        |                                    |                                    |                              |              |     |
|                                                        | VA-NI.                             |                                    |                              |              | .:: |

# 5 Course planning

### 5.1 New total optimization

A completely new total optimization with a new algorithm and a new interface awaits you in course planning.

For this reason, the 64-bit version now also distinguishes between the new and the old total optimization.

In the 32-bit version of Untis, only the existing total optimization is available.

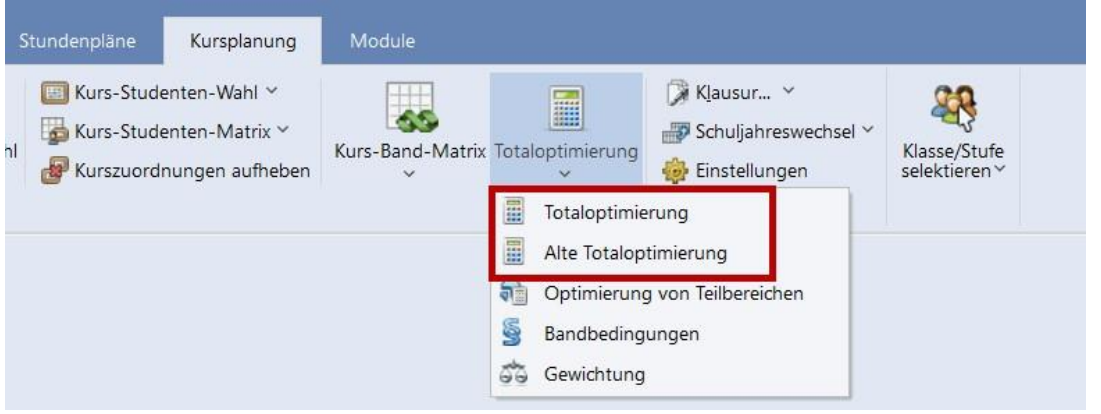

#### 5.1.1 The new algorithm

For Untis 2026, we have formulated the total optimization problem in the course planning module as an integer linear optimization problem and used this as part of a new algorithm.

This not only improves significant results in the area of total optimization, but also represents a paradigm shift:

The new total optimization ensures that a fixed maximum number of weekly hours per grade level is not exceeded. In order to achieve this goal, more student collisions may be permitted.

The new total optimization ·

reduces the planning effort.

- · provides better band allocation.
- $\cdot$  finds solutions with fewer hours per week.

This creates clearer assistance for resolving planning problems caused by  $\cdot$  Student clashes instead of excessive weekly hours.

· Ignored time requests that can be specifically adjusted.

In a comparison of 11 schools (up to 3 grades, between 80-360 students and 60-200 courses), the new total optimization delivers better results in terms of weekly hours (average -4.1) and band occupancy (average +4%).

#### 5.1.2 Interface and new functionalities

The new total optimization, which you can start by clicking on the <Total optimization> ribbon

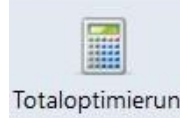

Totaloptimierung, guides you step by step in tabs through the necessary entries before optimization.

#### 5.1.2.1 Tab 'Grades'

The Grades tab contains two functions.

You use the selection field to select the year groups for which you want to start the optimization. For certain reasons, it may be necessary to optimize certain year groups together - for example, because classes from different year groups have been entered in a course. In this case, the affected year groups are also selected and an explanatory message is displayed on the right-hand side of the screen.

| Totaloptimierung                                                                                                    | ^             |
|----------------------------------------------------------------------------------------------------|---------------|
| Die Jahrgangsstufe 12 ist mit mindestens<br>anderen Stufe gekoppelt und kann nicht<br>alleinstehend ausgewählt werden. Gekopp<br>Stufe(n): 13 | einer<br>elte |
|                                                                                                    |               |

Kopieren

You can also enter a condition at this point that has not yet existed. You can enter a maximum number of hours per week per level that will not be exceeded. If the specified number of weekly hours is too low for a result, you will be notified of this in the <Optimization> tab.

| Auswahl | Stufe | Maximale Woch | enstunden |  |
|---------|-------|---------------|-----------|--|
|         | 12    |               | 34        |  |
|         | 13    |               | 35        |  |
|         |       |               |           |  |
|         |       |               |           |  |
|         |       |               |           |  |

You can also enter and change this condition in the new 'Year levels ''r' window.

#### 5.1.2.2 Tab 'Weighting'

The input of weighting parameters using numbers has been replaced by the tried and tested sliders.

These can be found in the Weighting window and also directly in the Total optimization window.

| Totaloptimierung            |                                                                                               |                                                                                           |                                                 | × |
|-----------------------------|-----------------------------------------------------------------------------------------------|-------------------------------------------------------------------------------------------|-------------------------------------------------|---|
| 4 Jahrgangsstufen           | Gewichtung                                                                                    | Bedingungen                                                                               | Optimierung                                     | Þ |
| unwichtig extrem wic<br>Gle | htig<br>iichmäßige Verteil<br>nimale Anzahl an S<br>iximale Anzahl an S<br>rmeidung von Kolli | ung der Studenten a<br>tudenten pro Kurs e<br>Studenten pro Kurs e<br>sionen für Studente | auf Parallelkurse<br>inhalten<br>einhalten<br>n |   |

Note: The optimization normally gives preference to the best possible occupancy of a band over the minimum and maximum number of students per course. However, if you weight these two parameters with 'extremely important', the band occupancy is neglected in favor of the number of students per course.

#### 5.1.2.3 Conditions' tab

In this tab, you can set additional conditions for the optimization run. The existing conditions from the previous total optimization have been retained, we have simply regrouped them.

There has been a change to the existing conditions and two new conditions have been added, which you may already be familiar with from last year's new partial area optimization.

| andbildung:                          |                    |                     |    |
|--------------------------------------|--------------------|---------------------|----|
| Unverplanbare Bä                     | nder erlauben      |                     |    |
| Nur Kurse gleicher                   | Wochenstundenz     | ahl in ein Band leg | en |
| Doppelstundenfeh                     | ler vermeiden      |                     |    |
| Berücksichtigung v                   | on "Fach nur 1 Ma  | l pro Tag"          |    |
| xierte Bänder:<br>] Um Kurse ergänze | n                  | 10                  |    |
| Nicht teilen                         |                    |                     |    |
| Studenten-Kurs-Zu                    | ordnung nicht verä | indern              |    |
| CPU Nutrung bogs                     | enzen              |                     |    |

1) You can now allow the creation of unplannable bands by setting this condition. This may be useful if you have entered many time requests but still want to adjust them. In an unschedulable band, courses can be scheduled whose time requests are generally mutually exclusive. This can achieve a better overall result.

2) The 'Do not split' condition is dependent on the 'Add courses' condition. Therefore, if you havecourses added to an existing band by the optimization, you can also define that this band should not be split.

3) If you set 'Limit CPU usage', not all cores of your computer are used by the optimization and you can still work alongside the optimization run.

Note: Non-fixed bands

In the new total optimization, only those tapes that are fixed are used for the optimization run. Tapes that are not fixed are discarded.

#### 5.1.2.4 Optimization' tab

Once you have set all the conditions and parameters in the other tabs, you can start the optimization here.

The progress of the optimization is displayed as well as the result at the end of the optimization run.

| Optimierung Abbrechen         Optimierung:         Optimierung der Kurswahl         Bisher wurde noch keine gültige Lösung gefunden.         Ergebnis der Optimierung:         Jahrgangsstufe: 12         Wochenstunden: 25         Bänder: 25         Bandbelegung: 62.9%         Studentenkollisionen: 0         Ok         Abb         optimierung         Jahrgangsstufen         Gewichtung         Bedingungen         Optimierung:         Es wurde die optimale Lösung gefunden.         Betätigen Sie <ok> um die Ergebnisse zu übernehmen.         Ergebnis der Optimierung:         Jahrgangsstufe: 12         Wochenstunden: 25         Bänder: 23</ok> | -                          | Jahrgangsstufen Gewichtung                                                                                                    | Bedingungen                         | Optimierur |
|----------------------------------------------------------------------------------------------------|----------------------------|----------------------------------------------------------------------------------------------------|-------------------------------------|------------|
| Optimierung:<br>Optimierung der Kurswahl<br>Bisher wurde noch keine gültige Lösung gefunden.<br>Ergebnis der Optimierung:<br>Jahrgangsstufe: 12<br>Wochenstunden: 25<br>Bändbelegung: 62.9%<br>Studentenkollisionen: 0<br>Ok<br>Abb<br>Optimierung<br>Jahrgangsstufen Gewichtung Bedingungen Optimier<br>Optimierung:<br>Es wurde die optimale Lösung gefunden.<br>Betätigen Sie <ok> um die Ergebnisse zu übernehmen.<br/>Ergebnis der Optimierung:<br/>Ergebnis der Optimierung:<br/>Jahrgangsstufe: 12<br/>Wochenstunden: 25<br/>Bänder: 23</ok>                                                                                                    |                            | Optimierung Abbrechen                                                                                                    |                                     |            |
| Optimierung der Kurswahl<br>Bisher wurde noch keine gültige Lösung gefunden.<br>Ergebnis der Optimierung:<br>Jahrgangsstufe: 12<br>Wochenstunden: 25<br>Bänder: 25<br>Bandbelegung: 62.9%<br>Studentenkollisionen: 0<br>Ok: Abb<br>Optimierung<br>Jahrgangsstufen Gewichtung Bedingungen Optimier<br>Optimierung starten<br>Optimierung:<br>Es wurde die optimale Lösung gefunden.<br>Betätigen Sie <ok> um die Ergebnisse zu übernehmen.<br/>Ergebnis der Optimierung:<br/>Jahrgangsstufe: 12<br/>Wochenstunden: 25<br/>Bänder: 23</ok>                                                                                                    | 0                          | ptimierung:                                                                                                    |                                     |            |
| Ergebnis der Optimierung:<br>Jahrgangsstufe: 12<br>Wochenstunden: 25<br>Bänder: 25<br>Bandbelegung: 62.9%<br>Studentenkollisionen: 0<br>Ok Abb<br>Ok Abb<br>Optimierung<br>Jahrgangsstufen Gewichtung Bedingungen Optimier<br>Optimierung starten<br>Optimierung:<br>Es wurde die optimale Lösung gefunden.<br>Betätigen Sie <ok> um die Ergebnisse zu übernehmen.<br/>Ergebnis der Optimierung:<br/>Jahrgangsstufe: 12<br/>Wochenstunden: 25<br/>Bänder: 23</ok>                                                                                                    | 0<br>Bi                    | ptimierung der Kurswahl<br>isher wurde noch keine gültige Lösung                                                                                                    | gefunden.                           | *          |
| Jahrgangsstufe: 12<br>Wochenstunden: 25<br>Bänder: 25<br>Bandbelegung: 62.9%<br>Studentenkollisionen: 0<br>Ok Abb<br>Optimierung<br>Jahrgangsstufen Gewichtung Bedingungen Optimier<br>Optimierung:<br>Es wurde die optimale Lösung gefunden.<br>Betätigen Sie <ok> um die Ergebnisse zu übernehmen.<br/>Ergebnis der Optimierung:<br/>Jahrgangsstufe: 12<br/>Wochenstunden: 25<br/>Bänder: 23</ok>                                                                                                    | Er                         | gebnis der Optimierung:                                                                                                    |                                     |            |
| Ok     Abb       Optimierung     Jahrgangsstufen     Gewichtung     Bedingungen     Optimier       Optimierung starten     Optimierung:     Determinerung:     Determinerung:     Determinerung:       Ergebnis der Optimierung:     Jahrgangsstufe: 12     Wochenstunden: 25     Bänder: 23                                                                                                    | Ja                         | ahrgangsstufe: 12<br>Wochenstunden: 25<br>Bänder: 25<br>Bandbelegung: 62.9%<br>Studentenkollisionen: 0                                                                                                    |                                     | •          |
| Jahrgangsstufen       Gewichtung       Bedingungen       Optimier         Optimierung starten       Optimierung:       Determierung:       Determierung:         Es wurde die optimale Lösung gefunden.       Betätigen Sie <ok> um die Ergebnisse zu übernehmen.       Determehmen.         Ergebnis der Optimierung:       Jahrgangsstufe: 12       Wochenstunden: 25       Bänder: 23</ok>                                                                                                    |                            |                                                                                                    | Ok                                  | Abbre      |
| Jahrgangsstufen       Gewichtung       Bedingungen       Optimier         Optimierung starten       Optimierung:       Es wurde die optimale Lösung gefunden.       Betätigen Sie <ok> um die Ergebnisse zu übernehmen.         Ergebnis der Optimierung:       Jahrgangsstufe: 12       Wochenstunden: 25       Bänder: 23</ok>                                                                                                    | _                          |                                                                                                    |                                     |            |
| Jahrgangsstufen Gewichtung Bedingungen Optimier<br>Optimierung starten<br>Optimierung:<br>Es wurde die optimale Lösung gefunden.<br>Betätigen Sie <ok> um die Ergebnisse zu übernehmen.<br/>Ergebnis der Optimierung:<br/>Jahrgangsstufe: 12<br/>Wochenstunden: 25<br/>Bänder: 23</ok>                                                                                                    | _                          |                                                                                                    |                                     |            |
| Optimierung starten Optimierung: Es wurde die optimale Lösung gefunden. Betätigen Sie <ok> um die Ergebnisse zu übernehmen. Ergebnis der Optimierung: Jahrgangsstufe: 12 Wochenstunden: 25 Bänder: 23</ok>                                                                                                    | pp                         | timierung                                                                                                    |                                     |            |
| Optimierung:<br>Es wurde die optimale Lösung gefunden.<br>Betätigen Sie <ok> um die Ergebnisse zu übernehmen.<br/>Ergebnis der Optimierung:<br/>Jahrgangsstufe: 12<br/>Wochenstunden: 25<br/>Bänder: 23</ok>                                                                                                    | pp                         | timierung<br>Jahrgangsstufen Gewichtung                                                                                                    | Bedingungen                         | Optimierur |
| Es wurde die optimale Lösung gefunden.<br>Betätigen Sie <ok> um die Ergebnisse zu übernehmen.<br/>Ergebnis der Optimierung:<br/>Jahrgangsstufe: 12<br/>Wochenstunden: 25<br/>Bänder: 23</ok>                                                                                                    | p                          | timierung<br>Jahrgangsstufen Gewichtung<br>Optimierung starten                                                                                                    | Bedingungen                         | Optimierur |
| Ergebnis der Optimierung:<br>Jahrgangsstufe: 12<br>Wochenstunden: 25<br>Bänder: 23                                                                                                    |                            | timierung<br>Jahrgangsstufen Gewichtung<br>Optimierung starten<br>ptimierung:                                                                                                    | Bedingungen                         | Optimierur |
| Jahrgangsstufe: 12<br>Wochenstunden: 25<br>Bänder: 23                                                                                                    |                            | timierung<br>Jahrgangsstufen Gewichtung<br>Optimierung starten<br>ptimierung:<br>s wurde die optimale Lösung gefunden<br>etätigen Sie <ok> um die Ergebnisse z</ok>                                                                                                    | Bedingungen<br>k.<br>zu übernehmen. | Optimierur |
| Bandbelegung: 62.9%<br>Studentenkollisionen: 0                                                                                                    |                            | timierung<br>Jahrgangsstufen Gewichtung<br>Optimierung starten<br>ptimierung:<br>s wurde die optimale Lösung gefunden<br>etätigen Sie <ok> um die Ergebnisse z</ok>                                                                                                    | Bedingungen                         | Optimierur |
|                                                                                                    | P<br>D<br>E<br>E<br>I<br>J | timierung<br>Jahrgangsstufen Gewichtung<br>Optimierung starten<br>ptimierung:<br>s wurde die optimale Lösung gefunden<br>etätigen Sie <ok> um die Ergebnisse z<br/>gebnis der Optimierung:<br/>ahrgangsstufe: 12<br/>Wochenstunden: 25<br/>Bänder: 23<br/>Bandbelegung: 62.9%<br/>Studentenkollisionen: 0</ok> | Bedingungen                         | Optimieru  |

If certain constellations in your data prevent an optimization run, validation errors will be displayed in the lower part of the window. These must be corrected before the optimization can be started.

| Jahrgangsstufen         Gewichtung         Bedingungen         Optimierung           Optimierung starten         Optimierung:         Image: Comparison of the starten of the starten |  |
|----------------------------------------------------------------------------------------------------|--|
| Optimierung starten Optimierung: Validation Errors found!                                                                                                    |  |
| Optimierung:<br>Validation Errors found!                                                                                                    |  |
| Validation Errors found!                                                                                                    |  |
| Ergebnis der Optimierung:                                                                                                    |  |
| Ergebnis der Optimierung.                                                                                                    |  |
| Ergebnis der Uptimierung:                                                                                                    |  |
| Band oder Konnlung mit Kursen 85,83 beinhaltet inkomnatible Kurse                                                                                                    |  |
|                                                                                                    |  |
|                                                                                                    |  |
|                                                                                                    |  |
|                                                                                                    |  |
|                                                                                                    |  |
|                                                                                                    |  |
|                                                                                                    |  |
|                                                                                                    |  |

Click on <Ok> to accept the result at the end of the optimization, click on <Cancel> to not accept the result.

#### 5.1.3 Weighting

The weighting parameters for total optimization can now be found in the 'Weighting' window in the 'Course planning' tab. These settings apply to both the new and the old total optimization.

| Gewichtung             |                                                         |      |         | ×   |
|------------------------|---------------------------------------------------------|------|---------|-----|
| Lehrpersonen (1/2)     | unwichtig extrem wichtig                                |      |         |     |
| Lehrpersonen (2/2)     | Gleichmäßige Verteilung der Studenten auf Parallelkurse |      |         |     |
| Klasson                | Minimale Anzahl an Studenten pro Kurs einhalten         |      |         |     |
| Ridssen                | Maximale Anzahl an Studenten pro Kurs einhalten         |      |         |     |
| Facher                 | Vermeidung von Kollisionen für Studenten                |      |         |     |
| Hauptfächer            |                                                         |      |         |     |
| Räume                  |                                                         |      |         |     |
| Stundenverteilung      |                                                         |      |         |     |
| Zeitwünsche            |                                                         |      |         |     |
| Jahresplanung          |                                                         |      |         |     |
| Kursplanung            |                                                         |      |         |     |
| Gewichtungs-Verteilung |                                                         |      |         |     |
| Analyse (0)            |                                                         |      |         |     |
|                        |                                                         |      |         |     |
|                        | Ok Abbre                                                | chen | Überneh | men |

The entry of these parameters is synchronized with the ' <u>Weighting</u> tab in the new total optimization.

#### 5.1.4 Warning for courses without elections

Previously, a warning was issued for courses that were not selected by any students.

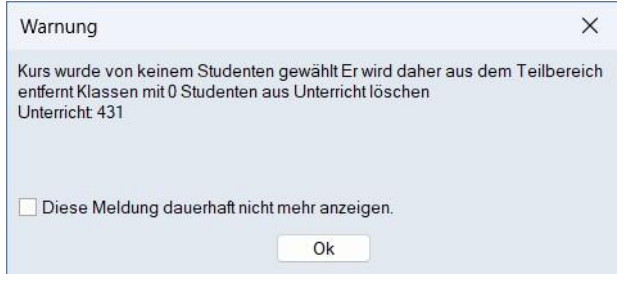

The courses were automatically excluded from the optimization run. For this reason, only a message is now displayed on the right-hand side of the screen for all affected courses.

| Kursoptimierung                            | × |
|--------------------------------------------|---|
| Folgondo Kurso wurden von keinem Studenten |   |
| gewählt und werden daher in der            |   |
| Kursoptimierung nicht berücksichtigt.      |   |
| Unterrichte: 431, 521                      |   |
| Kopieren                                   |   |
|                                            |   |
|                                            |   |
|                                            |   |
|                                            |   |
|                                            |   |

#### 5.1.5 Quality monitoring

Untis 2026 collects data relating to the use of course optimization algorithms. No conclusions can be drawn about the school or the user. It only records which options are used in which combination in course planning, how complex the planning problems are and how good the solution quality is. By sending this data, we can develop new features and improve workflows in Untis in the future.

### 5.2 Course-band matrix

Four improvements await you in the course-band matrix.

#### 5.2.1 Line headings

The headers of the matrix have been given headings.

| 60 60   | Ŧ 📑         | **  | *** 🖬 {     | * 4 20 6    | 3 🐵          |            |         |    |    |    |    |    |
|---------|-------------|-----|-------------|-------------|--------------|------------|---------|----|----|----|----|----|
| N       | ur offene W | /St | 25 Wo       | chenstunden | 0 K          | ollisionen |         |    |    |    |    |    |
| Jahrgan | gsstufe:    |     | Each/Lint   | Wst (offer  | ne WSt.) Stu | denten     |         |    |    |    |    |    |
| Alle    | •           |     | BIO1/86     | 5 (0        | ))           | 3          |         |    |    |    |    |    |
| (lasse: | _           |     | Band        |             |              |            |         |    |    |    |    |    |
| Alle    | •           |     | T1          | 5           | 5            | 0          |         | _  |    |    |    |    |
|         |             |     |             |             |              | Band       | nummer  | 1  | 2  | 3  | 4  | 5  |
|         |             |     |             |             |              | Ba         | ndname  | T1 | T2 | T3 | T4 | T5 |
|         |             |     |             |             | Ban          | dwochen    | stunden | 5  | 5  | 5  | 5  | 5  |
|         |             |     |             |             | Stude        | nten des   | Bandes  | 0  | 5  | 5  | 3  | 4  |
| Fach    | Unt.        | Wst | offene WSt. | Lehrperson  | Klasse(n)    | Stufe      | Stud    |    |    |    |    |    |
| BIO1    | 86          | 5   | 0           | Nobel       | 12           | 12         | 3       |    |    |    | Х  |    |
| CH1     | 87          | 5   | 0           | Curie       | 12           | 12         | 4       |    |    |    |    | Х  |
| EN1     | 82          | 5   | 0           | Shak        | 12           | 12         | 5       |    | Х  |    |    |    |
| LA1     | 83          | 5   | 0           | Cic         | 12           | 12         | 5       |    |    | Х  |    |    |
| M1      | 85          | 5   | 5           | Fer         | 12           | 12         | 5       |    |    | 1  |    |    |

### 5.2.2 Font size

You can use the 'Settings' function to change the font and, above all, the font size.

| Jahrgang    | r offene W | 💥 🞇<br>/St | 25 Wo       | K 🍣 🤌 🧟 Kochenstunden<br>Wst (offene | 0<br>WSt)  | Einstellung | gen<br>ift                | Ba         | ndsortierung Stunden absteig                                      | jend | ×<br>*                                                            |                |    |
|-------------|------------|------------|-------------|--------------------------------------|------------|-------------|---------------------------|------------|-------------------------------------------------------------------|------|-------------------------------------------------------------------|----------------|----|
| Klasse:     | ·          |            | BIO1 / 86   | 5 (0)                                |            | Detailan    | sicht                     |            | Schriftart                                                        |      |                                                                   |                | ×  |
| Alle        | •          |            | T1          | 5                                    |            | Stud        | enten mit K<br>enten ohne | ırs<br>Kui | Schriftart<br>Arial<br>Arial                                      | -    | Schriftschnitt.<br>Standard<br>Standard                           | Schriftgrad:   | OK |
|             |            |            |             |                                      | Ba<br>Stud | enten des   | Bandes                    |            | Arial Rounded MT<br>Bahnschrift<br>Barlow<br>Baskerville Old Face | 1    | Halb Schmal Fett<br>Halb Schmal Fett Kursi<br>Fett<br>Fett Kursiv | 12<br>14<br>16 |    |
| Fach        | Unt.       | Wst        | offene WSt. | Lehrperson                           | Klasse(n)  | Stufe       | Stud                      |            | Bauhau/ 93                                                        |      | Schwarz                                                           | 20             |    |
| BIO1<br>CH1 | 86<br>87   | 5<br>5     | (           | Nobel<br>Curie                       | 12<br>12   | 12<br>12    | 3                         |            |                                                                   |      | Beispiel                                                          |                |    |
| EN1         | 82         | 5          | 0           | Shak                                 | 12         | 12          | 5                         |            |                                                                   |      | AaBbYv                                                            | Zz             |    |
| LA1         | 83         | 5          | 0           | Cic                                  | 12         | 12          | 5                         |            |                                                                   |      | ,                                                                 |                |    |
| M1          | 85         | 5          | Ę           | Fer                                  | 12         | 12          | 5                         |            |                                                                   |      | Skript                                                            |                |    |
|             |            |            |             |                                      |            |             |                           |            |                                                                   |      | Westlich                                                          | ~              |    |
| ,           |            |            |             |                                      |            |             |                           |            |                                                                   |      |                                                                   |                |    |

#### 5.2.3 Adapt size to content

A new function in the toolbar of the course band matrix allows you to adjust the window size to the content, i.e. to automatically make the window wider or narrower.

| ingang<br>le | gsstufe: |        | Fach/Unt          | Wst (offen | e WSt.) St | udenten   |         |    |    |    |    |    |   |
|--------------|----------|--------|-------------------|------------|------------|-----------|---------|----|----|----|----|----|---|
| sse:         | -        |        | BIO1 / 86<br>Band | 5 (0)      |            | 3         |         |    |    |    |    |    |   |
| •            |          |        | TI                | 5          |            | 0<br>Band | nummer  | 1  | 2  | 3  | 4  | 5  | 5 |
|              |          |        |                   |            |            | Ba        | ndname  | T1 | T2 | тз | T4 | T5 |   |
|              |          |        |                   |            | Ban        | dwochen   | stunden | 5  | 5  | 5  | 5  | 5  | 5 |
| ach          | Lint     | Mict   | offene WiSt       | Lohrnorcon | Stude      | nten des  | Bandes  | 0  | 5  | 5  | 3  | 4  |   |
|              | 86       | vvsi 5 | oliene wol.       | Nobel      | 12         | 12        | 3       |    |    |    | x  |    |   |
| H1           | 87       | 5      | C                 | Curie      | 12         | 12        | 4       |    |    |    |    | х  |   |
| N1           | 82       | 5      | C                 | Shak       | 12         | 12        | 5       |    | Х  |    |    |    |   |
| A1           | 83       | 5      | C                 | Cic        | 12         | 12        | 5       |    |    | Х  |    |    |   |
| /1           | 85       | 5      | 5                 | Fer        | 12         | 12        | 5       |    |    |    |    |    |   |

#### 5.2.4 Improved band selection

Previously, a band could only be selected by clicking in the white area of the matrix. Clicking in the header changed the sorting of the band, but did not select it. From version 2026, clicking in the header also selects a band so that you can delete it directly if required.

| Kurs-I   | Band-Mat                 | rix |               |             |             |            |          |    |         |          | -    |    |
|----------|--------------------------|-----|---------------|-------------|-------------|------------|----------|----|---------|----------|------|----|
| čo cõ    | <b>F</b>                 | **  | : 22 26 🔒 🕴   | a 😽 🧕 🖗     | ) 🔶         |            |          |    |         |          |      |    |
| . 🗌 Ni   | ur <mark>offene W</mark> | /St | 25 Wo         | chenstunden | 0 K         | ollisionen |          |    | /       | -        | ~    |    |
| Jahrgang | gsstufe:                 |     | <b>E</b> 1/11 | Wst (offen  | e WSt.) Sti | udenten    |          | 1  | Durch   | einen K  | lick |    |
| Alle     | •                        |     | BIO1 / 86     | 5 (0)       | 1           | 3          |          | 1  | in dies | en Bere  | eich | 1  |
| Klasse:  |                          |     | Band          |             |             |            |          |    | jetz    | t auch   | iu   |    |
| Alle     | -                        |     | T1            | 5           |             | 0          |          | 1  | sel     | ektiert. | 1    |    |
|          |                          |     |               |             |             | Band       | Inummer  | 1  |         | 0        | 4    | 5  |
|          |                          |     |               |             |             | Ba         | andname  | T1 | T2      | ТЗ       | T4   | T5 |
|          |                          |     |               |             | Ban         | dwochen    | nstunden | 5  | 5       | 5        | 5    | 5  |
|          |                          |     |               |             | Stude       | nten des   | Bandes   | 0  | 5       | 5        | 3    | 4  |
| Fach     | Unt.                     | Wst | offene WSt.   | Lehrperson  | Klasse(n)   | Stufe      | Stud     |    |         |          |      |    |
| BIO1     | 86                       | 5   | 0             | Nobel       | 12          | 12         | 3        |    |         |          | Х    |    |
| CH1      | 87                       | 5   | 0             | Curie       | 12          | 12         | 4        |    |         |          |      | Х  |
| EN1      | 82                       | 5   | 0             | Shak        | 12          | 12         | 5        |    | Х       |          |      |    |
| LA1      | 83                       | 5   | 0             | Cic         | 12          | 12         | 5        |    |         | Х        |      |    |
| M1       | 85                       | 5   | 5             | Fer         | 12          | 12         | 5        |    |         |          |      |    |

## 5.3 Course student overview

#### 5.3.1 Font size

You can now also adjust the font and font size in the course student overview via the settings dialog.

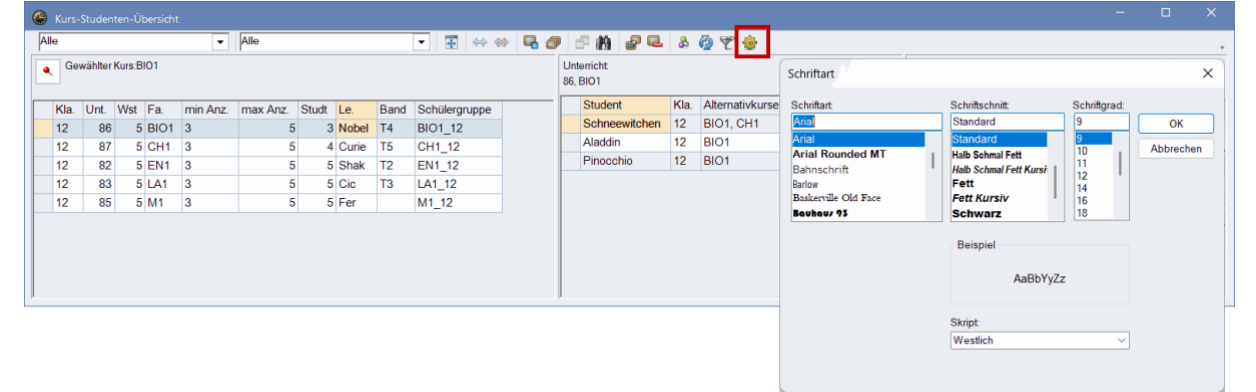

#### 5.3.2 Improved working with filters

You can now make simple series changes in the course student overview while using the filter function.

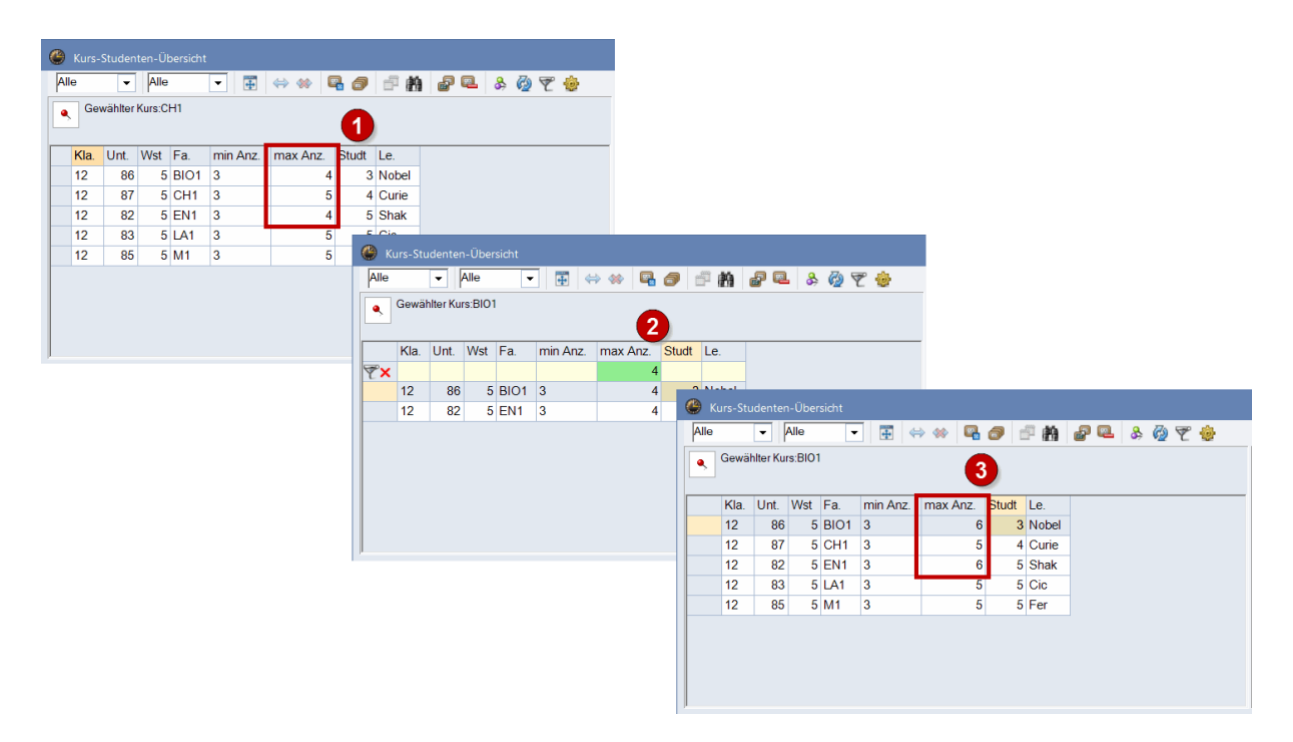

## 5.4 Changing the font size

You can now set the font and font size in the following 4 course planning windows.

- Course-band matrix 21
- <u>Course-student overview</u> 23
- Course-student-matrix
- Course-student-selection

### 5.5 New icon in the student course selection

In the 'Student course selection' window, the icon for deleting the student's course assignment has been replaced by another one.

| ۲                | Studenten-Kurs-W                       | ahl                            |                                                    |           |                      |               |       |     |      |                              |                              |                                |                               |                  | × |
|------------------|----------------------------------------|--------------------------------|----------------------------------------------------|-----------|----------------------|---------------|-------|-----|------|------------------------------|------------------------------|--------------------------------|-------------------------------|------------------|---|
| All              | e 🔻 ሩ                                  | * 品                            |                                                    | &         |                      |               |       |     |      |                              |                              |                                |                               |                  | Ŧ |
| 7 S<br>Sc<br>Kur | tudenten:<br>hneewitchen<br>rs-Wahl: 3 | Schneer<br>Schneer<br>15<br>15 | witchen<br>witchen<br>Kursstunden<br>Wochenstunden |           | Klasse: 1<br>Jahrgan | 12<br>gsstufe | e: 12 |     | M    | it Para<br>ächste<br>ortieru | llelkurs<br>Wahlz<br>ng nacl | szuordn<br>zeile na<br>h Fachs | iung<br>ich Kursei<br>stammda | intragung<br>ten |   |
|                  | Gewählt                                | Statistik                      | Alternative Kurse                                  |           |                      | Fa.           | Studt | Le. | Unt. | Wst                          | Kla.                         |                                |                               |                  |   |
| 1                | EN1                                    |                                | EN1 (5/5)                                          |           |                      | M1            | 5     | Fer | 85   | 5                            | 12                           |                                |                               |                  |   |
| 2                | LA1                                    | A1 LA1 (5/5)                   |                                                    |           |                      |               |       |     |      |                              |                              |                                |                               |                  |   |
| 3                | BIO1                                   |                                | BIO1 (4/5)                                         | CH1 (3/5) |                      |               |       |     |      |                              |                              |                                |                               |                  |   |
|                  |                                        |                                |                                                    |           |                      |               |       |     |      |                              |                              |                                |                               |                  |   |
|                  |                                        |                                |                                                    |           | ٢                    |               |       |     |      |                              |                              |                                |                               |                  |   |
|                  |                                        |                                |                                                    |           |                      |               |       |     |      |                              |                              |                                |                               |                  |   |

# 6 MultiUser

### 6.1 Password security settings

In the MultiUser environment, administrators can now set users to be blocked after a certain number of failed attempts.

#### 6.1.1 For administrators

To activate this function, set the corresponding option in the settings dialog in the area and specify how many login attempts the users have.

| Einstellungen                                                                                                    |                                                                                                    |                                                                                                    | ×                                                                                                    |
|----------------------------------------------------------------------------------------------------|----------------------------------------------------------------------------------------------------|----------------------------------------------------------------------------------------------------|----------------------------------------------------------------------------------------------------|
| Schuldaten  Allgemeines  Überblick  Werte  Diverses Berichte Vertretungsplanung  Kursplanung  MultiUser  Logging und Crash Reporting  Tracing WebUntis | ODBC Verbindung<br>Untis_mdb<br>MS SQL Server<br>Externe Elemente<br>Externe Elemente d<br>Login einlesen<br>Externe Verplanun,<br>kennzeichnen | Name (default="Untis")         ODBC Benutzername         ODBC Passwort         ohne Unterricht Zeiten nur beim         g im Stundenplan durch Icon         ank durch ältere Untis-Versionen | Timeout bei Inaktivität (Minuten)<br>Kein Timeout<br>Passwort-Sicherheit<br>Benutzer nach zu vielen<br>Fehlversuchen sperren<br>5 • Anmeldeversuche (3-15) |
| Kursiv = lokal gespeicherte Einstellungen (.ini Dateien,                                                                                               | ulassen                                                                                                    |                                                                                                    | Ok Abbrechen                                                                                                    |

If a user has been blocked by several failed attempts, they can be reactivated in the user administration by deselecting the checkbox.

| ID | Name          | Benutzergruppe     | Blockiert |  |
|----|---------------|--------------------|-----------|--|
| 1  | Administrator | Administrator      |           |  |
| 2  | User1         | UserohneVerwaltung |           |  |
| 3  | User2         | UsermitVerwaltung  |           |  |
| 4  | User3         | UserohneVerwaltung |           |  |
| 5  | User4         | UsermitVerwaltung  |           |  |

### 6.1.2 For users without administrator rights

If you enter an incorrect password, the following message appears:

| Untis Datenbank / Schuldate | n einlesen | ×                    | ]                             |
|-----------------------------|------------|----------------------|-------------------------------|
| Schulnummer:                |            |                      |                               |
| Text                        | Neu        | Schulen verwalten    |                               |
| Schuljahr:                  |            |                      |                               |
| 2024/2025 -                 | Neu        | Schuljahre verwalten |                               |
| Text                        |            |                      | <br>                          |
| Version:                    |            | Untis - Hinweis      | ^                             |
| 3 -                         | Neu        |                      |                               |
| Text:                       |            | Das Passwort ist fal | sch! Noch 4 Versuch(e) übrig. |
| Benutzer:                   |            |                      |                               |
| User1 -                     |            |                      | ОК                            |
| Passwort:                   |            |                      |                               |
|                             |            | r asswort andem      |                               |
|                             |            | Ok Abbrechen         |                               |

If you have exhausted the number of failed attempts, your user will be blocked. In this case, the administrator can unblock you again.

| Untis - I | linweis ×                                                                      |  |
|-----------|--------------------------------------------------------------------------------|--|
| 4         | Der Benutzer User1 wurde gesperrt. Bitte kontaktieren Sie Ihren Administrator. |  |
|           | ОК                                                                             |  |

# 7 Data exchange Untis-WebUntis

### 7.1 Export with inactive connection to WebUntis

Since 2025.0.0, when you open the WebUntis dialog, you can see whether Untis was able to establish the connection to WebUntis. If there is an error establishing the connection, you will not only be shown what the problem could be, but Untis will now also prevent you from interacting with the dialog until the connection can be established. This means that you can always be sure that the WebUntis server can be reached when you click on Import/Export.

| VebUntis                                                             |                                                                                                    |             | 3                                                        |
|----------------------------------------------------------------------|----------------------------------------------------------------------------------------------------|-------------|----------------------------------------------------------|
| Einstellunger                                                        | , demo                                                                                                    |             |                                                          |
| WebUntis-<br>Den angege<br>WebUntis                                  | Server-Fehler!<br>benen Schulnamen gibt es am Server nicht.<br>ir Daten, die mit * markiert sind, aktivieren.                    |             |                                                          |
| Datum wählen<br>Stammdaten                                           | Export ab 2.9.2024, Import ab 2.9.2024                                                                                           | Exportieren | Importieren                                              |
| Unterricht*                                                          | Export ab 17.5.2025                                                                                                    | Exportieren |                                                          |
|                                                                      | the second second second second second second second second second second second second second second second s                   | Evention    |                                                          |
| /ertretungen <sup>*</sup>                                            | Export ab 17.5.2025                                                                                                    | Expotderen  |                                                          |
| /ertretungen*<br>StplÄnderungen*                                     | Export ab <b>17.5.2025</b><br>Zeitbereich während Import wählbar                                                                 | Exporteren  | Importieren                                              |
| /ertretungen*<br>StplÄnderungen*<br>Absenzen*                        | Export ab <b>17.5.2025</b><br>Zeitbereich während Import wählbar ()<br>Import ab <b>17.5.2025</b>                                | Exponderen  | Importieren<br>Importieren                               |
| /ertretungen*<br>StplÄnderungen*<br>Absenzen*<br>Studenten*          | Export ab 17.5.2025<br>Zeitbereich während Import wählbar i<br>Import ab 17.5.2025<br>Import ab 2.9.2024                         | Exponeren   | Importieren<br>Importieren<br>Importieren                |
| Vertretungen"<br>StplÄnderungen"<br>Absenzen"<br>Studenten"<br>Kurse | Export ab 17.5.2025<br>Zeitbereich während Import wählbar (1)<br>Import ab 17.5.2025<br>Import ab 2.9.2024<br>Import ab 2.9.2024 | Exponeren   | Importieren<br>Importieren<br>Importieren<br>Importieren |

# 7.2 WebUntis school search in Untis

The WebUntis school search is now integrated in Untis 2026.

In the WebUntis settings, you can now enter the name of your school or simply the address and you will be shown suggestions from which you can select your school, just like in the browser. Now you no longer have to laboriously take this data from the license sheet and type it in exactly!

| WebUntis Einstellungen                                                                      | ×                                                                                                    |
|---------------------------------------------------------------------------------------------|----------------------------------------------------------------------------------------------------|
| Schulname Tippen Sie mehr Zeichen ein, um die Schu<br>Webserver<br>Port 44-3 nktps Bucharge | en zusammenfassen<br>Jisuche zu starten!<br>en als Unterricht übernehmen                                                                                                    |
| Passwort Passwort Ferien ni                                                                 | WebUnits Testellungen X                                                                                                    |
| Verbindung prüfen<br>Kursiv = lokal gespeichette Einstellungen (.ini Dateien)               | Schulname schwechat v Traiklassen zusammenfassen       nms-schwechat-frauenfeld       Webserver       2320, Schwechat, Europaplatz 1                                                                                                    |
|                                                                                             | Benutzername 2320, Schwechat, Ehrenbrunngasse 6 agen                                                                                                    |
|                                                                                             | Passwort Passwort Pas |
|                                                                                             | Kursiv = lokal gespeicherte Einstellungen (. ini Dateien) Ok Abbrechen                                                                                                    |

## 7.3 Break supervisors during exams

With Untis 2026, we have expanded the options in the timetable changes window from WebUntis to include break supervisors. Untis shows you conflicts by default if a teacher has a break supervision directly before or after an exam. In addition, a break supervision during an exam is always displayed as a conflict.

In the following example, two exams have been created in WebUntis. One with a break supervision during a two-hour exam and one with a break supervision directly after an exam.

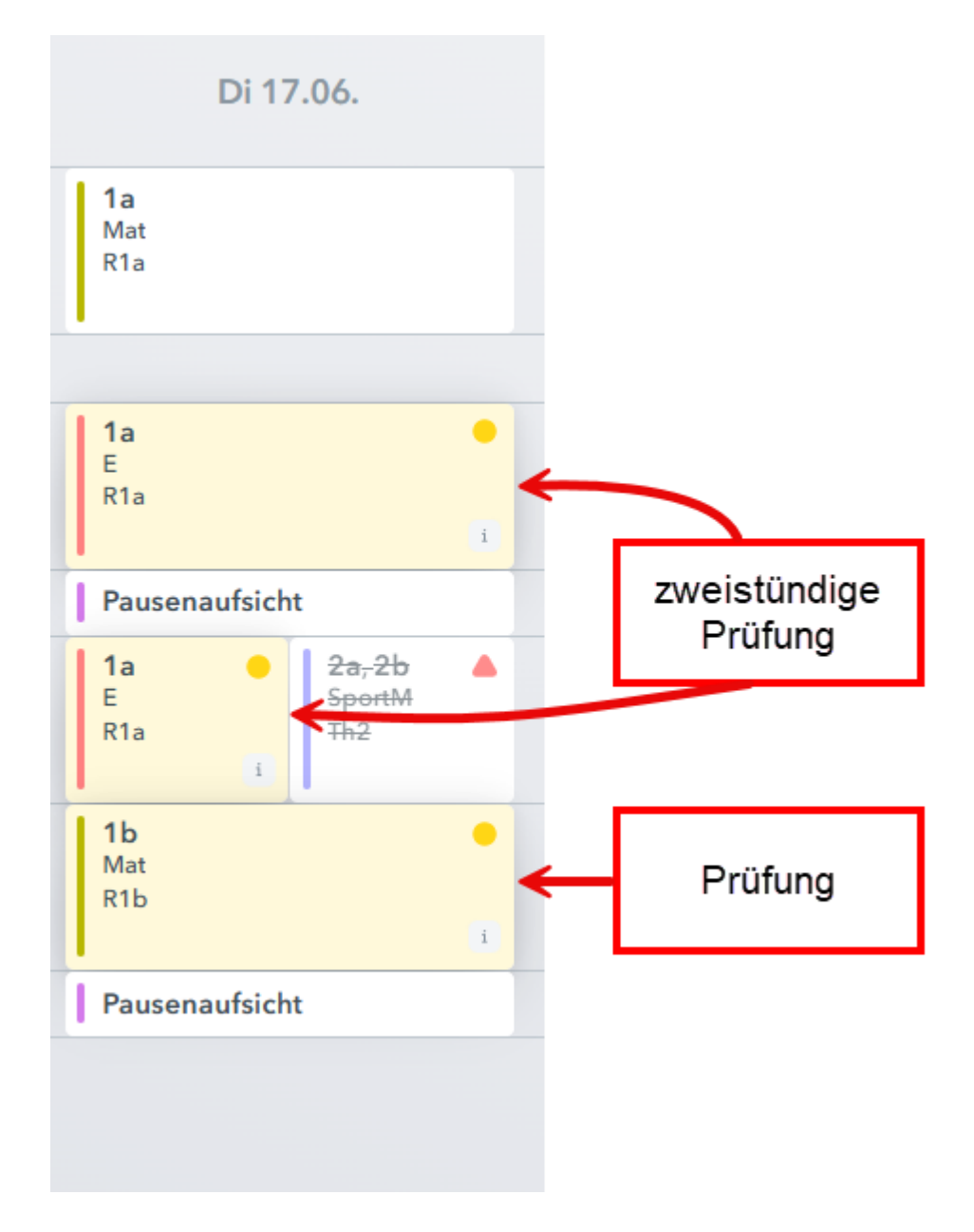

When you import these into Untis, you are informed that the break supervisors are treated as a conflict.

| 😃 Stundenplanän |    |           |        |                                                                                                    |                  |                   |                | D            |      |
|-----------------|----|-----------|--------|----------------------------------------------------------------------------------------------------|------------------|-------------------|----------------|--------------|------|
| 12 🔹 🍪 👻 🖞      | ġ. |           |        |                                                                                                    | Von              | 14.06.2025 🗐 🔻 Bi | s 20.06.2025   |              | aden |
|                 |    | Datum     | Stunde | Art                                                                                                    | Klasse(n) / Fach | Lehrer            | Räume          | Status       |      |
|                 | P  | 17.6.2025 | 2      | Prüfung, Unterricht                                                                                             | 1a / E           | Andreas           | R1a            | $\checkmark$ |      |
| 🔊 E26           | -  | 17.6.2025 | 2/3    | Pause während Prüfung                                                                                           |                  | Andreas 🛦         |                | 1            |      |
|                 | L  | 17.6.2025 | 3      | Prüfung                                                                                                    | 1a/E▲            | Andreas 🛦         | R1a            | 2            |      |
| ⊡ <b>Г</b> 20   | P  | 17.6.2025 | 4      | Prüfung, Unterricht                                                                                             | 1b / Mat         | Andreas           | R1b            | $\checkmark$ |      |
| IA EZ9          | L  | 17.6.2025 | 4/5    | Pause nach Prüfung                                                                                              |                  | Andreas 🛦         |                | 1            |      |
|                 |    |           |        |                                                                                                    |                  |                   |                |              |      |
| - and we        |    | A summer  |        | and a standard standard standard standard standard standard standard standard standard standard standard standa |                  | and the mark      | and the second |              | 1    |

This was already possible for the most part in Untis 2025. From Untis 2026, this break supervision can now also be edited directly after a right-click.

On the one hand, you can define that the teacher of this break supervisor should be substituted, which creates an open substitution. On the other hand, there is also the option of removing the teacher from the break supervisor, which results in the break supervisor being removed. In the example, you can see that the first break supervisor is to be substituted, but the second break supervisor is omitted.

| ۲     | Stundenplanän | leru | ungen aus WebUntis |                  |           |                    |                  |                           |         |               |               | -        | 0      | ×              |             |                  |                |
|-------|---------------|------|--------------------|------------------|-----------|--------------------|------------------|---------------------------|---------|---------------|---------------|----------|--------|----------------|-------------|------------------|----------------|
| 12    | • 🍪 👻 🕴       | 2    |                    |                  |           |                    |                  |                           | v       | on 14.06.20   | 25 🗐 🔻 Bis 2  | 0.06.202 | 5 🗊 🔻  | Laden          |             |                  |                |
|       |               |      | Datum              | Stunde           | Art       |                    | Klasse(n) / Fach |                           |         | ər            | Räume         | Statu    | IS     |                |             |                  |                |
|       |               | ę    | 17.6.2025          | 2                | Prüfur    | ng, Unterricht     |                  | 1a/E                      | Andr    | eas           | R1a           | ~        | /      |                |             |                  |                |
|       | 526           |      | 17.6.2025          | 2/3              | Pause     | e während Prü      | fung             |                           | And     | eas 🛦         |               | R        | )      |                |             |                  |                |
| 1     | E20           |      | 17.6.2025          | 2/3              | Pause     | naufsicht <u></u>  | Stundor          | anlancolouanto Datonu     | Andr    | eas 🛦         | Pausenau      | Pausenau |        |                |             |                  |                |
|       |               | L    | 17.6.2025          | 3                | Prüfur    | üfung VS           |                  | fnet das relevante Fenste | er)     | eas 🛦         | R1a           | 2        |        |                |             |                  |                |
|       | E20           | P    | 17.6.2025          | 4                | Prüfur    | ng, Unterricht     | Pausena          | sicht: Andreas            |         | as            | R1b           | ~        | ·      |                |             |                  |                |
| Ľ     | 20            | L    | 17.6.2025          | 4/5              | Pause     | e nach Prüfung     | Bearbei          | ten                       |         | as 🛦          |               | 0        |        |                |             |                  |                |
|       |               |      |                    |                  |           |                    | Lehrer m         | nit Konflikten vertreten  |         |               |               |          |        |                |             |                  |                |
|       |               |      |                    |                  |           |                    | Lehrer m         | nit Konflikten entfernen  |         |               |               |          |        |                |             |                  |                |
|       |               |      |                    | Stundenp<br>12 • | olanänden | ungen aus WebUnti: | 5                |                           |         |               |               |          | Von    | 14.06.2025     | 5 🗊 🕶 Bis 🛛 | <br>20.06.2025 🗐 | □ X<br>▼ Laden |
|       |               |      |                    |                  |           | Datum              | Stun             | de Art                    |         |               | Klasse(n) / F | ach      | Lehrer |                | Räume       | Status           |                |
|       |               |      |                    |                  | ę         | 17.6.2025          | 2                | Prüfung, Un               | terric  | <del>it</del> | 1a/E          |          | Andrea | eas R1a        |             | ~                | ]              |
|       |               |      |                    | 0 E26            |           | 17 6 2025          | 2/2              | Douconoufoir              |         |               |               | ?        |        |                |             |                  |                |
|       |               |      |                    | Ø E20            |           | 17.0.2025          | 2/3              | Pausenauisio              | m       |               |               |          | Andrea | I <del>S</del> |             | ~                |                |
|       |               |      |                    |                  | L         | 17.6.2025          | 3                | Prüfung                   |         |               | 1a/E 🛦        |          | Andrea | is 🛦           | R1a         | 2                |                |
|       |               |      |                    | B E20            | Ę         | 17.6.2025          | 4                | Prüfung, Un               | terrict | <del>it</del> | 1b / Mat      |          | Andrea | s              | R1b         | ~                |                |
| J 17. |               |      |                    |                  | 17.6.2025 | 4/5                | Pausonaufsi      | cht                       |         |               |               | Andrea   | IS-    |                | ~           |                  |                |
|       |               |      | 1                  | N                |           |                    | <u></u>          |                           |         | -             | and the       |          |        | سسير           |             |                  | A              |

The special feature here is that the substitution window does not have to be opened in Untis at any time. The conflicts from WebUntis could be resolved directly during import.

In WebUntis, an export of this data (without the necessary insertion of a substitute for the first break supervisor) would look like this:

| Di 17.06.                                                                                                    |                   | Di 17.06.                     |
|----------------------------------------------------------------------------------------------------|-------------------|-------------------------------|
| <b>1a</b><br>Mat<br>R1a                                                                                                    | -                 | <b>1a</b><br>Mat<br>R1a       |
|                                                                                                    |                   |                               |
| 1a –<br>E<br>R1a i                                                                                                    |                   | 1a –<br>E<br>R1a –            |
| Pausenaufsicht                                                                                                    | $\longrightarrow$ | Pausenaufsicht Andreas        |
| 1a2a, 2bESportMR1aTh2                                                                                                    |                   | 1a2a, 2bESportMR1aTh2iAndreas |
| 1b e and a state of the state of the state o |                   | 1b<br>Mat<br>R1b<br>i         |
| Pausenaufsicht                                                                                                    |                   | Pausenaufsicht                |
|                                                                                                    |                   |                               |

By the way, you can activate/deactivate the display of break supervisors as conflicts before and after exams via the settings.

| U ^      |
|----------|
| □▼ Laden |
| Status   |
|          |
|          |
|          |
|          |
|          |
|          |
|          |
|          |

### 7.4 Events as a conflict

By importing timetable changes, you can load bookings that you have entered in WebUntis into Untis. These are displayed in the 'Timetable changes' window and compared with the data from Untis to prepare you for any conflicts. Recently, events from Untis have also been used here.

In the following example, you can see how a booking in WebUntis and a course in Untis collide. In this case, the teacher has been booked twice: she is supposed to hold a cooking course and take part in a school event at the same time.

#### Buchung 4 - Aktivität

| Buchen<br>Status: Bestätigt<br><b>Datum Zeit Kü</b>                                                                                                    |                                                                                                    |
|----------------------------------------------------------------------------------------------------|----------------------------------------------------------------------------------------------------|
| <ul> <li>29.05.2025 00:00 - 23:59 Bestätigt</li> <li>Zusätzliche Stunden</li> </ul>                                                                                          | Do     Image: state of the state of the sta |
| Aufgegeben am         19.05.2025 15:09:55 von admin           Geändert am         19.05.2025 15:09:55 von admin           Bestätigt am         19.05.2025 15:09:55 von admin | VA-Nr. 1                                                                                                    |
| Lehrkraft Bitte wählen Sie                                                                                                    | Klasse<br>Bitte wählen Sie                                                                                                    |
| ✓ Gauss<br>Fach                                                                                                    | ✓ 3b                                                                                                    |

If you now import the timetable changes into Untis, you can see the collision between the event from WebUntis and the class.

|    | Datum       | Zeit          | Stunde | Art           | Lv-ld | Klasse(n) / Fach | Lehrer        | Räume | Status |
|----|-------------|---------------|--------|---------------|-------|------------------|---------------|-------|--------|
|    | 29.5.2025   | 08:00 - 08:45 | 1      | Aktivität     | ?     | 3b / - \Lambda   | Gauss 🛦       | Kü    | 2      |
|    | 9 29.5.2025 | 08:00 - 08:45 | 1      | Unterricht    | 7100  | 3b / His 🕰 Hugo  |               | R2b   |        |
|    | 29.5.2025   | 08:00 - 15:10 |        | Veranstaltung |       | 2a               | Gauss 🛦       |       |        |
|    | 29.5.2025   | 08:55 - 09:40 | 2      | Aktivität     | ?     | 3b / - 🕰         | Gauss 🛦       | Kü    | 0      |
| DA | - 29.5.2025 | 09:50 - 10:35 | 3      | Aktivität     | ?     | 3b / - 🛦         | Gauss 🛦       | Kü    | 2      |
| D4 | - 29.5.2025 | 10:45 - 11:30 | 4      | Aktivität     | ?     | 3b / - 🕰         | Gauss 🛦       | Kü    | 0      |
|    | 29.5.2025   | 11:40 - 12:25 | 5      | Aktivität     | ?     | 3b / -           | Gauss 🛦       | Kū    | 0      |
|    | 29.5.2025   | 12:35 - 13:20 | 6      | Aktivität     | ?     | 3b / - 🕰         | Gauss 🛦       | Kü    | 0      |
|    | 29.5.2025   | 13:30 - 14:15 | 7      | Aktivität     | ?     | 3b / - <u>▲</u>  | Gauss 🛦       | Kū    | 0      |
|    | 29.5.2025   | 14:25 - 15:10 | 8      | Aktivität     | ?     | 3b / - 🛦         | Gauss \Lambda | Ku    | 0      |

As with all other lines, it is also possible to display the elements that are affected here by rightclicking on them.

| 6                                                                | Stun                                                  | den | planänderungen a | us WebUntis   |        |               |                          |            |           |                   |             |        |           |      |             |                                     |            |          | -     | 0       | ×      |    |
|------------------------------------------------------------------|-------------------------------------------------------|-----|------------------|---------------|--------|---------------|--------------------------|------------|-----------|-------------------|-------------|--------|-----------|------|-------------|-------------------------------------|------------|----------|-------|---------|--------|----|
| 1                                                                | 2 -                                                   | ø   | 7 👳              |               |        |               |                          |            |           |                   |             |        |           |      |             | Von 29.05.2025 . Bis 29.05.2025 . 1 |            |          |       | 💵 La    | den    |    |
| Γ                                                                |                                                       |     | Datum            | Zeit          | Stunde | Art           |                          | Lv-ld      | Klass     | se(n) / f         | act         | h      | Lehre     | ər   |             | Räume                               | )          | Text     |       | Status  | ;      |    |
|                                                                  |                                                       |     | 29.5.2025        | 08:00 - 08:45 | 1      | Aktivität     |                          | ?          | 3b / -    | ۸                 |             |        | Gaus      | s 🛦  |             | Kü                                  |            | Kochku   | s     | P       |        |    |
|                                                                  |                                                       | P   | 29.5.2025        | 08:00 - 08:45 | 1      | Unterricht    |                          | 7100       | 3b / H    | His 🛦             |             |        | Hugo      |      | -           | R2b                                 |            |          |       |         |        |    |
|                                                                  |                                                       |     | 29.5.2025        | 08:00 - 15:10 |        | Veranstaltung | Stundenplanrelevante Dat |            |           | en:               |             | Gaus   | Gauss 🛦   |      |             |                                     |            |          |       |         |        |    |
| - 29.5.2025 08:55 - 09:40 2 Aktivität (Klick öffnet das relevant |                                                       |     |                  |               |        |               |                          |            | vante Fer | t Fenster)        |             |        | Gauss 🛦   |      |             | Kü                                  |            | Kochkurs |       | 2       |        |    |
| - 29.5.2025 09:50 - 10:35 3 Aktivität                            |                                                       |     |                  |               |        |               |                          | <u> </u>   |           | -                 |             | Gaus   | s 🛦       |      | Kü          |                                     | Kochku     | S        | 0     |         |        |    |
|                                                                  |                                                       | -   | 29.5.2025        | 10:45 - 11:30 | 4      | Aktivität     |                          | <u>،</u> ا | ^53b / -  | Weranst, / Lehrer |             | 1      |           |      |             |                                     |            |          | - 0   | ]       | ×      |    |
|                                                                  |                                                       | -   | 29.5.2025        | 11:40 - 12:25 | 5      | Aktivität     |                          | ?          | 3b / -    | o/-               |             |        | - 🗟 🚔 🗊 🙆 |      |             |                                     |            |          |       |         |        |    |
|                                                                  |                                                       | -   | 29.5.2025        | 12:35 - 13:20 | 6      | Aktivität     |                          | ? 3b/-     |           |                   | /- Von-Bis  |        |           |      |             |                                     |            |          |       |         |        |    |
|                                                                  |                                                       | -   | 29.5.2025        | 13:30 - 14:15 | 7      | Aktivität     |                          | ?          | 3b / -    | 22.05             | 2.05.2025 V |        | 1         |      | <b>10 v</b> | ¥ -                                 |            |          |       |         |        |    |
|                                                                  |                                                       |     | 29.5.2025        | 14:25 - 15:10 | 8      | Aktivität     |                          | ?          | 3b / - Do |                   |             | Do ,,  |           |      |             |                                     |            |          |       |         |        |    |
|                                                                  |                                                       |     |                  |               |        |               |                          |            |           | VA-N              | r. K        | Klasse | Lehrer    | Raum | Von TT.MM.« | ab St.                              | Bis TT.MM. | bis St.  | Grund | Text    | zähler |    |
|                                                                  |                                                       |     |                  |               |        |               |                          |            |           |                   | 1 2         | 2a 🗸   | Gauss     |      | 29.05.      | 1                                   | 29.05.     | 8        |       | Ausflug |        |    |
|                                                                  |                                                       |     |                  |               |        |               |                          |            |           |                   |             |        |           |      |             |                                     |            |          |       |         |        |    |
|                                                                  |                                                       |     |                  |               |        |               |                          |            |           |                   |             |        |           |      |             |                                     |            |          |       |         |        |    |
|                                                                  | Bereits durchgeführte/ignorierte Änderungen anzeigen. |     |                  |               |        |               |                          |            |           |                   |             |        |           |      |             |                                     |            |          |       |         |        |    |
|                                                                  |                                                       |     |                  |               |        |               |                          |            |           | V/                | VA-Nr.      |        |           |      |             |                                     |            |          |       |         |        | al |

### 7.5 Time range for timetable changes

With Untis 2024 and the introduction of the new timetable change window, the bookings that could be relevant to you were automatically loaded. Through your valuable feedback and some iterations, we have now landed on the simplest solution and have long offered by default that you simply specify the period that is relevant to your data.

|                                                      |                    |           |           |        |      | derungen aus WebU | Stundenplanan |
|------------------------------------------------------|--------------------|-----------|-----------|--------|------|-------------------|---------------|
| Von 18.05.2025 🖉 Bis 01.06.2025 🖉 🖤                  | Von 18.05          |           |           |        |      | <b>@</b>          | 12 • 🥝 👻      |
| Stunde Art Lv-ld Klasse(n) / Fach Lehrer Räume Statu | e(n) / Fach Lehrer | Klasse(n) | Art Lv-ld | Stunde | Zeit | Datum             |               |

We have now finally removed this automatic calculation of the time range - both in Untis and WebUntis.

| Einstellungen                                               | ×                                                                                                 |
|-------------------------------------------------------------|---------------------------------------------------------------------------------------------------|
| Automatisches Ignorieren aller Stundenplanänderungen, die i | in der Vergangenheit liegen                                                                       |
| Pausenaufsichten vor Prüfungen außer Betracht lassen        | Untis 2025                                                                                        |
| Zeitraum für den Import der Stundenplanänderungen automat   | isch wählen (wie Untis 2024)                                                                      |
|                                                             | Ok Abbrechen                                                                                      |
| ſ                                                           | Einstellungen X                                                                                   |
|                                                             | Pausenaufsichten vor Prüfungen außer Betracht lassen                                              |
|                                                             | Pausenaufsichten nach Pr üfungen au ßer Betracht lassen                                           |
| Untis 2026                                                  | 14 Für wie viele Tage in die Zukunft sollen Stundenplanänderungen standardmäßig importiert werden |
|                                                             | Ok Abbrechen                                                                                      |
| Entfernt                                                    |                                                                                                   |
| Untis-Übertragungseinstellungen                             | Tagen                                                                                             |
| Prüfungen x Tage in die Zukunft nach Untis übertrag         | gen ID                                                                                            |

In addition, you can now configure how many days into the future - when opening the window for timetable changes - the data is loaded from WebUntis.

| Einstellungen                                                                                                    | -                |                                                                                 |                                                                                                    |                                                                      |                                               |              | ×                |             |                |                    |
|----------------------------------------------------------------------------------------------------|------------------|---------------------------------------------------------------------------------|----------------------------------------------------------------------------------------------------|----------------------------------------------------------------------|-----------------------------------------------|--------------|------------------|-------------|----------------|--------------------|
| Schuldaten     Diverses     Berichte     Vertretungsplanung     - Vtr-Zahler     Absenzkopf     Sonstiges     Farben und Bezeichr     Vertretungsnachrich | lungen<br>ten    | Unterrichtsexport na<br>Schülergruppe<br>(Bei der Eingal<br>14 • Für w<br>stand | ach Web Untis<br>n automatisch anlegen<br>se von Unterrichten wei<br>ie viele Tage in die Zuk<br>ardmäßig importiert wen | rden automatisc<br>unft sollen Stur<br>den                           |                                               |              |                  |             |                |                    |
| Kursplanung<br>MultiUser                                                                                                    | Stundenplanänder | rungen aus WebUnti                                                              | s                                                                                                    |                                                                      |                                               |              |                  |             |                | – 🗆 ×              |
| Logging und Crash Rep                                                                                                    | 12 • 🍪 🝸 🕹       | ]                                                                               |                                                                                                    |                                                                      |                                               |              |                  | Von 18.05.2 | 025 🗐 🔻 Bis 01 | .06.2025 🔍 🕇 Laden |
| WebUntis                                                                                                    |                  | Datum                                                                           | Zeit                                                                                                    | Stunde                                                               | Art                                           | Lv-ld        | Klasse(n) / Fach | Lehrer      | Räume          | Status             |
|                                                                                                    |                  | Einstellung<br>Pauser<br>Pauser<br>14 💼                                         | en<br>aufsichten vor Prüfung<br>aufsichten nach Prüfu<br>Für wie viele Tage in o<br>standardmäßig importi                | gen außer Betra<br>ngen außer Bet<br>die Zukunft soll<br>iert werden | acht lassen<br>tracht lassen<br>en Stundenpla | anänderungen | ×                |             |                |                    |
| Kursiv = lokal gespeicherte É                                                                                                    |                  | -                                                                               | -                                                                                                    | -                                                                    | •                                             | Ok Ab        | brechen          |             |                |                    |

## 7.6 Texts for teaching

The difference between courses and lessons often causes confusion in Untis. On the one hand, this is because it reflects the fact that there are different teaching models in Untis and WebUntis. On the other hand, problems with courses are pointed out in Untis that only really become visible in WebUntis.

Here is a brief summary:

Untis and WebUntis use different teaching models. In Untis, the focus is on organizational planning, while in WebUntis the course serves as a unit for attendance, course material and performance assessment. Several Untis teaching units that relate to the same class, subject and student group are automatically merged into one course in WebUntis. Here is a simple example to illustrate this:

| 🙆 Kla | 🖉 Klasse 1a / Klasse 🤇 🚺 — 🗆 🗙                |           |        |        |        |              |          |             |               |         |               |           |            |         |         |                |          |
|-------|-----------------------------------------------|-----------|--------|--------|--------|--------------|----------|-------------|---------------|---------|---------------|-----------|------------|---------|---------|----------------|----------|
| 1a    | •                                             | ÷ 🗄 🗄     | Ľ      | ×      | 37     | <u>2</u> ~ @ | e 🐹 🕯    | 🗞 - 🕓 🛙     | <u>в</u> жж   | ₽ 🖷     | L 🛷 🛛         | ò - 👳     | <b>6</b> 2 |         |         | -              |          |
| U-Nr  | ⊟ KI,Le                                       | Nvpl Std. | Wst    | Jst    | Lehrer | Fach         | Klasse(n | Fachraum    | Schülergruppe | Stammra | aum Dop       | op.Std. L | v-Id U     | Gruppen |         |                |          |
| 35    |                                               | -         | 2      |        | Callas | Mus          | 1a       |             | Mus_1a        | R1a     |               | 2         | 500        |         |         |                |          |
| 97    | 97 🖏 2 2 Ca                                   |           | Callas | Mus    | 1a     |              | Mus_1a   | R1a         | 1-1           | 2       | 500 W         | ocheA     |            |         |         |                |          |
|       |                                               |           |        |        |        |              |          |             |               |         |               |           |            |         |         |                |          |
|       | Klassen Zeitraum                              |           |        |        |        |              |          |             |               |         |               |           |            |         |         |                |          |
|       | 1a 💙 19.05.2025 💌 24.05.2025 💌 Aktuelle Woche |           |        |        |        |              |          |             |               |         |               |           |            |         | -       |                |          |
|       |                                               |           |        |        |        |              |          |             |               |         |               |           |            |         |         |                |          |
| U-Nr  |                                               |           |        |        | Lv     | -ID          | A 64     | Klasse      | Schülergr     | uppe Le | ehrkraft<br>- | Fach      | Std.       | Termine | Schüler | Schülergruppen | Berichte |
|       |                                               |           |        | - 29   | 00 ,   | <u>/ X</u>   | 1a       |             | (             | Cer     | Bio           | 2         | 1          | 2       | **      | <u>io</u>      |          |
|       |                                               |           |        |        | 28     | 300          | / X      | 1a          |               | F       | Rub           | D         | 5          | 1       | 2       | **             | 1        |
|       |                                               |           |        |        | 24     | 100          | / X      | 1a          |               | A       | Andreas       | E         | 5          | 1       | 2       | **             |          |
|       |                                               |           |        |        | 10     | 00           | / X      | 1a, 1b, 2a, | 2Ь            | H       | Hugo          | Gw        | 2          | 1       | 2       | <b>226</b>     | 1        |
|       |                                               |           |        |        | 26     | 00           | / X      | 1a          |               | C       | Callas        | Ke        | 2          | 1       | 2       | **             |          |
|       |                                               |           |        |        | 23     | 00           | / X      | 1a          |               | A       | Andreas       | Mat       | 5          | 1       | 2       |                |          |
|       |                                               |           |        |        | 25     | i00 j        | / X      | 1a          |               | C       | Callas        | Mus       | 4          | 1       | 2       | **             |          |
|       |                                               |           |        |        | 27     | 00           | / X      | 1a          |               | Ν       | Vobel         | Rel       | 2          | 1       | 2       |                |          |
|       | 1000 🥖 💥 1a, 1b                               |           |        | 1a, 1b |        | R            | Rub      | Sport       | К 3           | 1       | 2             | **        |            |         |         |                |          |
|       | 900 🥖 🔀 1a, 1b                                |           |        |        | A      | Andreas      | Sport    | M 3         | 1             | 2       | **            | 1         |            |         |         |                |          |
|       |                                               |           |        |        | 80     | 00           | / X      | 1a, 1b      |               | C       | Curie         | Tw        | 2          | 1       | 2       | **             |          |
|       |                                               |           |        |        | 60     | 00           | / X      | 1a          |               | A       | Ander         | Wk        | 2          | 1       | 2       | <b>200</b>     | 1        |

In the example, there are two Untis lessons for music. They involve the same students (because they are the same classes and the same group of students) and the same subject. For planning reasons, two lessons are created in Untis, as 2 units are planned as a double lesson every 14 days. However, when these lessons are subsequently transferred to WebUntis, there should only be a single course for these two lessons in the class register.

This example should be used to illustrate the text change.

If the student group of a lesson is now changed in Untis, the question appears as to whether this change should apply to the lesson or to the course. We have improved the text here so that the IDs of the affected elements are now also displayed.

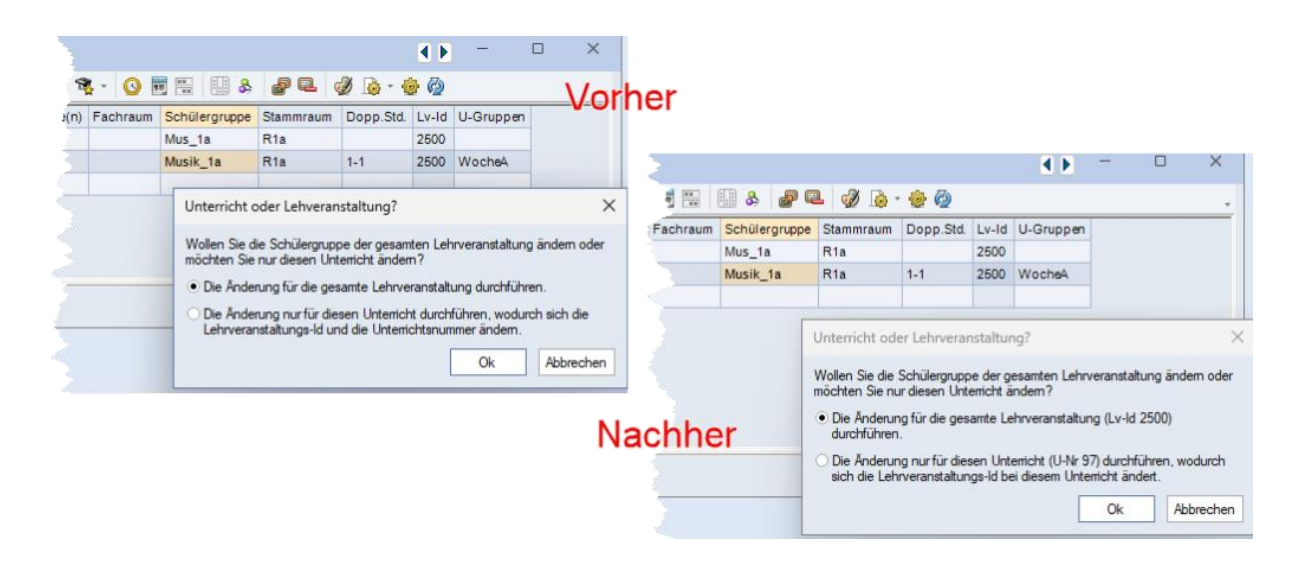

For the sake of completeness, here is an explanation of the effect of these two options:

If the change applies to the entire course, all lessons with the same Lv ID are adjusted so that the same student group is entered.

If the change only applies to the lesson, a new course is created. As a result, this would be a separate lesson in WebUntis with independent absence control, performance evaluation, etc.